# Symantec NetBackup<sup>™</sup> SAN クライアントおよびファイバー トランスポートガイド

UNIX、Windows および Linux

**リリース** 7.6

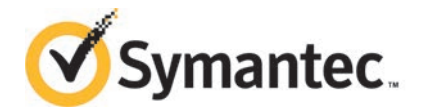

## Symantec NetBackup™ SAN クライアントおよびファイ バートランスポートガイド

このマニュアルで説明するソフトウェアは、使用許諾契約に基づいて提供され、その内容に同意す る場合にのみ使用することができます。

マニュアルバージョン: 7.6

#### 法的通知と登録商標

Copyright © 2013 Symantec Corporation. All rights reserved.

Symantec、Symantec ロゴ、チェックマークロゴ、Veritas、NetBackup は Symantec Corporation またはその関連会社の、米国およびその他の国における商標または登録商標です。その他の会社 名、製品名は各社の登録商標または商標です。

このシマンテック製品には、サードパーティ(「サードパーティプログラム」)の所有物であることを示 す必要があるサードパーティソフトウェアが含まれている場合があります。サードパーティプログラム の一部は、オープンソースまたはフリーソフトウェアライセンスで提供されます。本ソフトウェアに含ま れる本使用許諾契約は、オープンソースまたはフリーソフトウェアライセンスでお客様が有する権利 または義務を変更しないものとします。サードパーティプログラムについて詳しくは、この文書のサー ドパーティの商標登録の付属資料、またはこのシマンテック製品に含まれる TRIP ReadMe File を 参照してください。

本書に記載する製品は、使用、コピー、頒布、逆コンパイルおよびリバースエンジニアリングを制限 するライセンスに基づいて頒布されています。Symantec Corporationからの書面による許可なく本 書を複製することはできません。

Symantec Corporation が提供する技術文書は Symantec Corporation の著作物であり、Symantec Corporation が保有するものです。保証の免責:技術文書は現状有姿のままで提供され、Symantec Corporation はその正確性や使用について何ら保証いたしません。技術文書またはこれに記載される情報はお客様の責任にてご使用ください。本書には、技術的な誤りやその他不正確な点を含んでいる可能性があります。Symantec は事前の通知なく本書を変更する権利を留保します。

ライセンス対象ソフトウェアおよび資料は、FAR 12.212の規定によって商業用コンピュータソフトウェアとみなされ、場合に応じて、FAR 52.227-19「Commercial Computer Software - Restricted Rights」、DFARS 227.7202「Rights in Commercial Computer Software or Commercial Computer Software Documentation」、その後継規制の規定により制限された権利の対象となります。米国政府によるライセンス対象ソフトウェアおよび資料の使用、修正、複製のリリース、実演、表示または開示は、本使用許諾契約の条項に従ってのみ行われるものとします。

Symantec Corporation 350 Ellis Street Mountain View, CA 94043

http://www.symantec.com

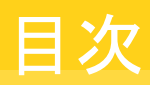

| 第1章 | SAN クライアントとファイバートランスポートの概<br>要                                                                                                    | 7                                                  |
|-----|----------------------------------------------------------------------------------------------------|----------------------------------------------------|
|     | NetBackup SAN クライアントおよびファイバートランスポートについて<br>ファイバートランスポートについて<br>FT メディアサーバーについて<br>SAN クライアントについて<br>SAN クライアントとクラスタについて<br>NetBackup リリースノートについて                                                                                                    |                                                    |
| 第2章 | 配置の計画                                                                                                    | 11                                                 |
|     | SAN クライアントの配置計画<br>SAN クライアントの宛先ストレージについて<br>SAN クライアントの宛先ディスクストレージについて<br>SAN クライアントの宛先テープストレージについて<br>SAN クライアントとファイバートランスポートのホストを選択する方法<br>Linux のバッファサイズと並列実行のパイプの使用方法について<br>SAN クライアントの NetBackup エージェントについて<br>SAN クライアントおよび Windows Hyper-V サーバーについて<br>SAN クライアントへの SAN メディアサーバーの変換 | 11<br>12<br>12<br>12<br>13<br>13<br>14<br>14<br>15 |
| 第3章 | SAN の準備<br>SAN の準備<br>ファイバートランスポート用の SAN のゾーン化について<br>SAN クライアントと FT メディアサーバーの HBA について<br>SAN クライアント用の HBA ポートを選択する場合<br>SAN クライアントでサポートする SAN 構成について                                                                                                    | 17<br>17<br>18<br>19<br>20<br>21                   |
| 第4章 | SAN クライアントとファイバートランスポートのライセンス                                                                                                    | <u>.</u> 22                                        |
|     | SAN クライアントのインストールについて<br>SAN クライアントのライセンスキーについて                                                                                                    | 22<br>22                                           |

| SAN クライアントおよびファイバートランスポートをアップグレードする場合 | 23 |
|---------------------------------------|----|
| SAN クライアントおよびファイバートランスポートの<br>携点      |    |
| 作儿                                    | 24 |
| SAN クライアントおよびファイバートランスポートの構成          | 24 |
| FT メディアサーバーの構成                        | 25 |
| ターゲットモードドライバについて                      | 26 |
| nbhba モードと ql2300_stub ドライバについて       | 26 |
| FC に接続されるデバイスについて                     | 26 |
| HBA ポートを識別する方法                        | 27 |
| Solaris での HBA ポートの検出について             | 28 |
| FT メディアサーバーと VLAN について                | 28 |
| nbhba モードの開始                          | 29 |
| FT メディアサーバーの HBA ポートのマーク付け            | 31 |
| メディアサーバー FT サービスの構成                   | 33 |
| SAN クライアントの構成                         | 36 |
| SAN クライアントでのファイアウォールの構成について           | 37 |
| SAN クライアントのドライバの要件                    | 37 |
| SAN クライアントの FT サービスの構成                | 38 |
| FT プロパティの構成について                       | 41 |
| NetBackup FT プロパティの構成                 | 42 |
| [ファイバートランスポート (Fibre Transport)]プロパティ | 43 |
| SAN クライアント使用設定について                    | 46 |
| SAN クライアントの使用設定の構成                    | 46 |
| SAN クライアントの使用設定                       | 47 |

第6章

第5章

#### 

| FT サービスの有効化または無効化           | 49 |
|-----------------------------|----|
| SAN クライアントからの FT デバイスの再スキャン | 50 |
| FT ジョブの詳細の表示                | 51 |
| ファイバートランスポートトラフィックの表示       | 51 |
| SAN クライアントの追加               | 52 |
| SAN クライアントの削除               | 53 |
| ファイバートランスポートのスループットについて     | 53 |
| ファイバートランスポートを介したリストアについて    | 54 |
|                             |    |

| 第7章 | SAN クライアントとファイバートランスポートの無効<br>化         | 55       |
|-----|-----------------------------------------|----------|
|     | SAN クライアントおよびファイバートランスポートのアンインストールについ   |          |
|     |                                         | 55       |
|     | SAN クライアントの無効化<br>FT メディアサーバーの無効化       | 55<br>56 |
| 第8章 | SAN クライアントとファイバートランスポートのトラブ<br>ルシューティング | 58       |
|     | SAN クライアントとファイバートランスポートのトラブルシューティングについ  |          |
|     | ζ                                       | 59       |
|     | SAN クライアントのトラブルシューティングの TechNote        | 59       |
|     | FT ログの表示                                | 59       |
|     | 統合ログについて                                | 60       |
|     | vxlogview コマンドを使用した統合ログの表示について          | 61       |
|     | vxlogview を使用した統合ログの表示の例                | 62       |
|     | FT サービスの停止および起動                         | 63       |
|     | Symantec モジュールのロード時のカーネルの警告メッセージ        | 64       |
|     | バックアップは FT デバイスが使用可能であっても LAN にフェールオー   |          |
|     | バーする                                    | 65       |
|     | SAN クライアントのサービスが起動しない                   | 66       |
|     | SAN クライアントの FT サービスの検証                  | 66       |
|     | SAN クライアントがファイバートランスポートを選択しない           | 67       |
|     | メディアサーバーの FT デバイスがオフラインである              | 68       |
|     | FT デバイスが検出されない                          | 69       |
| 索引  |                                         | 70       |

# SAN クライアントとファイ バートランスポートの概要

この章では以下の項目について説明しています。

- NetBackup SAN クライアントおよびファイバートランスポートについて
- ファイバートランスポートについて
- FT メディアサーバーについて
- SAN クライアントについて
- FT Service Manager について
- SAN クライアントとクラスタについて
- NetBackup リリースノートについて

## NetBackup SAN クライアントおよびファイバートランス ポートについて

SAN クライアントは NetBackup クライアントの高速なバックアップとリストアを提供する NetBackup のオプション機能です。

SAN クライアントは LAN 接続ではなく SAN 接続で多量のデータを迅速にバックアップ できる特別な NetBackup クライアントです。たとえば、データベースホストでは高速バッ クアップとリストアのメリットがあります。ファイバートランスポートは SAN クライアント機能 の一部である NetBackup の高速データ転送方式の名前です。

バックアップおよびリストア通信はファイバーチャネルを介して行われ、NetBackupのサーバーとクライアントの管理通信はLANを介して行われます。

図 1-1 に SAN クライアントの構成を示します。

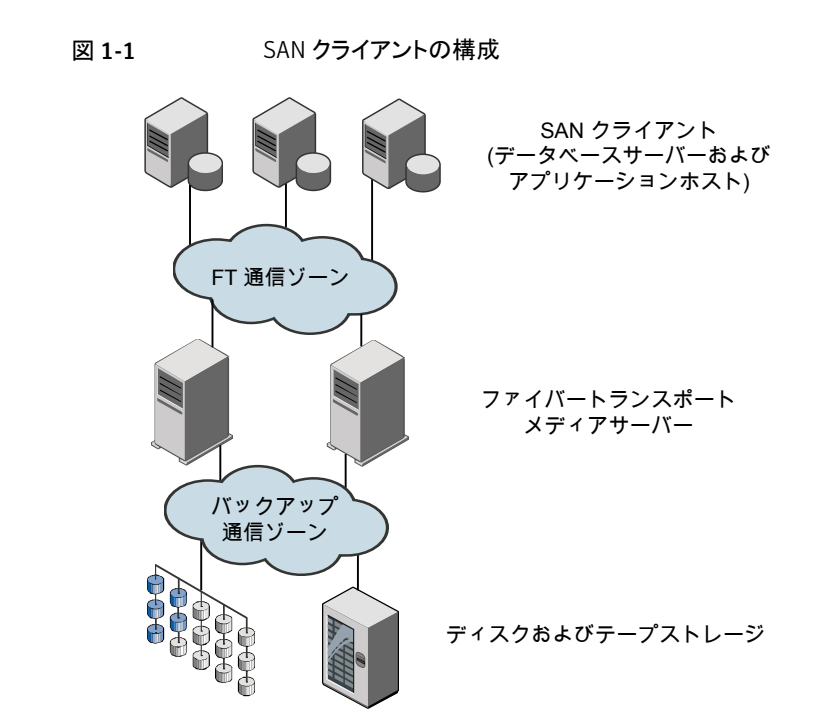

## ファイバートランスポートについて

NetBackupファイバートランスポートはデータ転送の方式です。これはファイバーチャネルを使用し、LAN を介した TCP/IP ではなく SAN を介したデータ移動用の SCSI コマンドプロトコルの一部を使用します。NetBackup クライアントと NetBackup メディアサーバー間に高性能なトランスポート機構を提供します。

ファイバートランスポートでは複数の並列論理接続がサポートされます。ファイバートラン スポートをサポートする NetBackup システムには、FT 通信専用のファイバーチャネル HBA が含まれます。

NetBackup ファイバートランスポートサービスはストレージに接続する NetBackup メディアサーバーと SAN クライアントの両方で有効になっています。

このマニュアルでは、NetBackup クライアントと NetBackup サーバー間におけるファイ バートランスポート接続を、FT パイプと呼びます。

## FT メディアサーバーについて

NetBackup FT メディアサーバーは、ファイバートランスポートサービスが有効になって いる NetBackup メディアサーバーです。NetBackup FT メディアサーバーは、SAN クラ イアントからの接続を受け入れ、ディスクストレージにデータを送信します。

SAN クライアントからの接続を受け入れるホストバスアダプタ(HBA)は、特別な NetBackup ターゲットモードドライバを使用して FT 通信を処理します。

メディアサーバーの FT サービスは、データフローの制御、SCSI コマンドの処理、および FT パイプにおけるサーバー側のデータバッファの管理を行います。また、ホストバスアダ プタのターゲットモードドライバの管理も行います。

SAN クライアントのライセンスが必要です。

### SAN クライアントについて

NetBackup SAN クライアントは、ファイバートランスポートサービスが有効になっている NetBackup クライアントです。SAN クライアントは、Shared Storage Option に使用され る NetBackup SAN メディアサーバーと類似しており、自身のデータをバックアップしま す。ただし、SAN クライアントは小さい NetBackup クライアントのインストールパッケージ に基づいているため、管理の要件および使用されるシステムリソースはより小規模になり ます。

通常、SAN クライアントにはバックアップのために高帯域幅が必要な重要なデータが含まれています。それはファイバーチャネルを介して NetBackup メディアサーバーに接続します。

NetBackup SAN クライアントのファイバートランスポートサービスは、SAN クライアントの FT パイプの接続性とデータ転送を管理します。また、SAN クライアントの FT サービス は、NetBackupメディアサーバー上の FT ターゲットモードデバイスを検出し、それを FT Service Manager に通知します。

## FT Service Manager について

FT Service Manager (FSM) は、NetBackup Enterprise Media Manager サービスを ホスティングする NetBackup サーバーに存在します。FSM は、SAN クライアントおよび FT メディアサーバーで実行される FT サービスと相互作用します。FSM は、FT のリソー スおよびイベントを検出、構成および監視します。FSM の実行は、EMM と同じプロセス で行われます。

## SAN クライアントとクラスタについて

SAN クライアントは、クラスタ内に構成することができ、クラスタ構成されたアプリケーショ ンをホスティングできます。FT クライアントサービスおよび Symantec PBX サービスは、 すべてのフェールオーバーノードで実行する必要があります。すべてのノード上の SAN クライアント OS によって、FT メディアサーバーのターゲットモードドライバが検出される 必要があります。

クライアントコンピュータへのバックアップポリシーの参照は、エイリアスでも、動的なアプ リケーションクラスタ名でもかまいません。SAN クライアントアプリケーションのクラスタ情 報は、5分ごとに更新されます。

## NetBackup リリースノートについて

サポートされているシステムと周辺機器、制限事項、操作上の注意事項については、次を参照してください。『Symantec NetBackup リリースノート UNIX、Windows および Linux』。

# 2

## 配置の計画

この章では以下の項目について説明しています。

- SAN クライアントの配置計画
- SAN クライアントの宛先ストレージについて
- SAN クライアントとファイバートランスポートのホストを選択する方法
- SAN クライアントの NetBackup エージェントについて
- SAN クライアントおよび Windows Hyper-V サーバーについて
- SAN クライアントへの SAN メディアサーバーの変換

## SAN クライアントの配置計画

表 2-1 に、SAN クライアントとファイバートランスポートの配置計画の概要を示します。

表 2-1 SAN クライアントの配置の概要

| 手順   | 配置タスク                      | 項                                                        |
|------|----------------------------|----------------------------------------------------------|
| 手順 1 | 宛先ストレージの決定                 | p.12の「SAN クライアントの宛先ストレージについて」<br>を参照してください。              |
| 手順2  | 使うホストの決定                   | p.13 の「SAN クライアントとファイバートランスポート<br>のホストを選択する方法」を参照してください。 |
| 手順3  | SAN の準備                    | p.17 の「SAN の準備」 を参照してください。                               |
| 手順4  | SAN クライアントのライセンスの<br>取得    | <b>p.22</b> の「SAN クライアントのライセンスキーについて」<br>を参照してください。      |
| 手順 5 | NetBackup エージェントについ<br>て読む | p.14 の「SAN クライアントの NetBackup エージェントについて」を参照してください。       |

| 手順   | 配置タスク                            | 項                                                           |
|------|----------------------------------|-------------------------------------------------------------|
| 手順 6 | SAN クライアントおよび<br>Hyper-V についての確認 | p.14 の「SAN クライアントおよび Windows Hyper-V<br>サーバーについて」を参照してください。 |
| 手順7  | SAN クライアントとファイバート<br>ランスポートの構成   | p.24 の「SAN クライアントおよびファイバートランス<br>ポートの構成」を参照してください。          |
| 手順 8 | SAN クライアントへの SAN メ<br>ディアサーバーの変換 | p.15の「SAN クライアントへの SAN メディアサーバー<br>の変換」を参照してください。           |

## SAN クライアントの宛先ストレージについて

SAN クライアントとファイバートランスポート機能のための宛先ストレージとしてディスクか テープを使うことができます。

NetBackup はあらゆる手段を用いてストレージデバイスによる FT メディアサーバーへの 接続を可能にします。

#### SAN クライアントの宛先ディスクストレージについて

ディスクストレージの場合、NetBackup OpenStorageの実装は高パフォーマンスのバッ クアップとリストアに対する絶好の機会を提供します。それらのソリューションは、NetBackup ファイバートランスポート機構が提供する大量のデータを受け入れるのに十分な帯域幅 と読み込みおよび書き込み速度を提供することができます。

#### SAN クライアントの宛先テープストレージについて

SAN クライアントは宛先ストレージユニットとしてテープを使うことができます。一部のテー プドライブは、NetBackupファイバートランスポート機構が提供する大量のデータの読み 込み、書き込みを行うのに十分な速度を備えています。

宛先としてテープを使用する場合は、複数ストリームを使用できます。複数ストリームは、 クライアントの自動バックアップを複数のジョブに分割します。ジョブは個別のデータスト リームにあるので、並列実行できます。データストリームは FT メディアサーバーに 1つ以 上の FT パイプを介して送信できます。メディアサーバーはそれらを一緒に 1つ以上の テープメディアボリューム上に多重化します。たとえば、複数のデータストリームを提供す るデータベースサーバーがあれば、FTメディアサーバーへのそれらのデータベースバッ クアップを複数ストリームで実行できます。FT メディアサーバーはデータストリームをメディ ア上に多重化し、パフォーマンス全体を向上させます。

NetBackup の SAN メディアサーバーを SAN クライアントに置き換えて、テープにバッ クアップし続けることができます。 SAN クライアントでは、ディスク領域と CPU 両方のシ ステムリソースの使用量は SAN メディアサーバーよりも少なくなります。 マルチストリームを構成するには、次を参照してください。『Symantec NetBackup 管理 者ガイド Vol. 1』。

#### SAN クライアントのテープストレージの制限事項

次の制限事項は SAN クライアントの宛先ストレージとしてのテープのためのものです。

- 同じクライアントからの FT のバックアップのみが特定の MPX グループで多重化されます。
- 異なるクライアントからの FT のバックアップは同じ MPX グループで一緒に多重化されません。
- 同じテープに異なる SAN クライアントを多重化できません。異なるクライアントは同じ FTメディアサーバーに引き続きバックアップされますが、異なる MPX グループの異なるテープドライブに書き込まれます。
- (同じクライアントまたは異なるクライアントからの) FT と LAN のバックアップは同じ MPX グループで一緒に多重化されません。
- SAN クライアントはファイバートランスポート上のインラインテープコピーをサポートしません。インラインテープコピージョブはLANを介して行われます。SAN クライアント機能は非常に高速なバックアップとリストア操作のために設計されています。したがって、SAN クライアントは、処理および管理するのにさらに多くのリソースが必要な(インラインテープコピーのような)バックアップオプションを除外します。

## SAN クライアントとファイバートランスポートのホストを選 択する方法

NetBackupファイバートランスポートに使用するシステムを選択する場合は、次の点に注意してください。

- NetBackup SAN クライアントを、NetBackup サーバーとして使用することはできません。したがって、NetBackup クライアントソフトウェアのみがインストールされているシステムにのみ、NetBackup クライアントを SAN クライアントとして構成します。
- NetBackupマスターサーバーを、FTメディアサーバーとして使用しないでください。 データ転送によってシステムリソースが消費されるため、NetBackupの管理パフォー マンスが著しく低下します。

#### Linux のバッファサイズと並列実行のパイプの使用方法について

FT メディアサーバーをホストする Linux x86\_64 コンピュータの場合、20 以下のパイプ を並列実行することを推奨します。 21 個以上のパイプを使用する場合、データバッファの数を 10 個未満に構成することを お勧めします。これを行うには、必要に応じて次のファイルを作成し、そこにパイプの数を 指定する単一の整数を含めます。

/usr/openv/netbackup/db/config/NUMBER DATA BUFFERS FT

リソースを確保する場合にジョブの失敗を防ぐため、バッファ数とパイプ数を掛けた値が 322 以下になるように構成することをお勧めします。

パイプごとのバッファ数のデフォルト値は、ディスクの場合は 16、テープの場合は 12 です。

## SAN クライアントの NetBackup エージェントについて

SAN クライアント機能はデータ転送に共有メモリを使います。SAN クライアントで NetBackup エージェントを使う場合、エージェントはその共有メモリから読み書きする権 限が必要です。

次のように、エージェントに適切な権限があることを確認します。

- UNIXシステムでは、NetBackup がインストールされた同じユーザーアカウントを使って、NetBackup エージェントをインストールします。
- Windows SAN クライアントで、NetBackup エージェントと SAN Client Fibre Transport Service が同じアカウント (つまり、[ログオン (Log On As)]) を使います。アカウント には有効状態の [オペレーティング システムの一部として機能 (Act as a part of the operating system) 権限が必要です。デフォルトでは、[ローカルシステム (Local System)] アカウントだけが [オペレーティング システムの一部として機能 (Act as a part of the operating system) 権限が有効になっています。

## SAN クライアントおよび Windows Hyper-V サーバーに ついて

NetBackup SAN クライアントは Windows Hyper-V サーバーのためのファイバートラン スポート上のバックアップをサポートします。Hyper-V サーバーの NetBackup クライアン トソフトウェアをインストールし、Hyper-V Server のSAN クライアントを構成します。Hyper-V 仮想マシン内のオペレーティングシステムに NetBackup クライアントソフトウェアをインス トールすることや SAN クライアントを構成することは行わないでください。

p.36 の「SAN クライアントの構成」を参照してください。

バックアップを行うには、『NetBackup<sup>™</sup> for Hyper-V 管理者ガイド』に記述されている 手順に従い、Hyper-V サーバーおよびその仮想マシンをバックアップする Hyper-V ポリ シーを作成してください。 SAN クライアントおよびファイバートランスポートが正しく構成されると、ファイバーのトランスポート上でバックアップが行われます。

NetBackup は Windows Hyper-V サーバーへのファイバートランスポートのリストアをサポートしません。リストアは LAN を介して行います。

p.54 の「ファイバートランスポートを介したリストアについて」を参照してください。

## SAN クライアントへの SAN メディアサーバーの変換

表 2-2 に、SAN メディアサーバーを SAN クライアントに変換する方法の概要を示します。コンピュータのホスト名は変わりません。この手順はすべての NetBackup サーバーが SAN クライアント機能をサポートするリリースを実行していることを想定しています。

表 2-2 SAN メディアサーバーから SAN クライアントに変換する方法

| 手順   | 作業                             | 手順の詳細                                                                                                    |
|------|--------------------------------|----------------------------------------------------------------------------------------------------|
| 手順1  | SAN メディアサーバーの削除                | 次の手順を実行します。                                                                                                    |
|      |                                | <ul> <li>NetBackup 管理コンソールの左ペインで、[メディアおよびデバイスの管理 (Media and Device Management)]&gt;[デバイス (Devices)]&gt;[メディアサーバー (Media Servers)]を選択します。</li> <li>ホストを選択します。</li> <li>[処理 (Actions)]&gt;[Enterprise Media Manager データベース (Enterprise Media Manager Database)]&gt;[デバイスホストの削除 (Remove Device Host)]を選択します。</li> </ul> |
| 手順 2 | SANメディアサーバーソフトウェ<br>アのアンインストール | 次を参照してください。『NetBackup インストールガイ<br>ド UNIX および Linux』。                                                                                                    |
| 手順 3 | ファイバートランスポートに対す<br>る準備         | ファイバートランスポート用に SAN を準備し、ファイ<br>バートランスポートのホストと SAN クライアントのホスト<br>に HBA をインストールします。<br>p.17 の「SAN の準備」を参照してください。                                                                                                    |
| 手順 4 | FT メディアサーバーのホストへ<br>のストレージの接続  | 新しい SAN クライアントの FT メディアサーバーに<br>SAN メディアサーバーのストレージデバイスを接続し<br>ます。ディスクストレージの場合は、必要に応じてスト<br>レージをマウントします。<br>p.17 の「SAN の準備」を参照してください。                                                                                                    |

| 手順   | 作業                                 | 手順の詳細                                                                                                    |
|------|------------------------------------|----------------------------------------------------------------------------------------------------|
| 手順 5 | NetBackupメディアサーバーソ<br>フトウェアのインストール | ファイバートランスポートメディアサーバーとして機能<br>するホストにメディアサーバーソフトウェアをインストー<br>ルします。                                                                                                    |
|      |                                    | 次を参照してください。『NetBackup インストールガイ<br>ド UNIX および Linux』。                                                                                                    |
| 手順6  | FT メディアサーバーの構成                     | p.24 の「SAN クライアントおよびファイバートランス<br>ポートの構成」を参照してください。                                                                                                    |
| 手順 7 | NetBackup クライアントソフト<br>ウェアのインストール  | SAN メディアサーバーとして機能していたホストにク<br>ライアントソフトウェアをインストールします。                                                                                                    |
|      |                                    | 次を参照してください。『NetBackup インストールガイ<br>ド UNIX および Linux』。                                                                                                    |
| 手順 8 | SAN クライアントの構成                      | p.24 の「SAN クライアントおよびファイバートランス<br>ポートの構成」を参照してください。                                                                                                    |
| 手順 9 | 代替サーバーのリストアの構成                     | 現在のホストはメディアサーバーではないため、代替<br>サーバーのリストアを構成し、[リストアサーバー<br>(Restore server)]にFTメディアサーバーを指定し<br>ます。その後、NetBackupは、SANメディアサーバー<br>に関連付けられたイメージをリストアするためにFTメ<br>ディアサーバーを使います。 |
|      |                                    | [マスターサーバー (Master Server)]の[ホストプロパ<br>ティ (Host Properties)]の[一般的なサーバー<br>(General Server)] プロパティで[メディアホストの上<br>書き (Media host override)]を参照してください。                     |
|      |                                    | SAN メディアサーバーに関連付けられたイメージす<br>べてが期限切れになった後、代替サーバーのリストア<br>を構成解除できます。                                                                                                    |

# 3

## SAN の準備

この章では以下の項目について説明しています。

- SAN の準備
- ファイバートランスポート用の SAN のゾーン化について
- SAN クライアントと FT メディアサーバーの HBA について
- SAN クライアント用の HBA ポートを選択する場合
- SAN クライアントでサポートする SAN 構成について

## SAN の準備

表 3-1 に準備の手順とそれらを実行する順序を示します。

表 3-1 SAN の準備の概要

| 手順   | 手順          | 項                                                     |
|------|-------------|-------------------------------------------------------|
| 手順 1 | SAN のゾーン化   | p.18の「ファイバートランスポート用の SAN の<br>ゾーン化について」を参照してください。     |
| 手順2  | HBA のインストール | p.19の「SAN クライアントとFT メディアサーバー<br>の HBA について」を参照してください。 |
| 手順3  | HBA ポートの選択  | p.20 の「SAN クライアント用の HBA ポートを選<br>択する場合」を参照してください。     |
| 手順 4 | ファイバーの接続    | p.21 の「SAN クライアントでサポートする SAN<br>構成について」を参照してください。     |

## ファイバートランスポート用の SAN のゾーン化について

NetBackupファイバートランスポート(FT)機構を構成して使用するには、SANを構成して、動作可能な状態にしておく必要があります。

p.21 の「SAN クライアントでサポートする SAN 構成について」を参照してください。

SAN スイッチ構成の場合、適切なゾーン化を行うことで、他の SAN アクティビティで必要になる可能性がある帯域幅がファイバートランスポート通信によって使われることがなくなります。また、適切なゾーン化により Host Bus Adapter (HBA) ポートが検出するデバイスが限定されます。ポートは他のポートのゾーン内でのみそれらのポートを検出します。 ゾーン化しない場合、各 HBA ポートは SAN のすべてのホストからすべての HBA ポートを検出します。デバイス数が多いと、オペレーティングシステムがサポートするデバイス数を超える場合があります。

SAN の構成および管理方法の説明は、NetBackup のマニュアルの対象外となります。 ただし、次の推奨事項は SAN の通信を最適化するのに役立つことがあります。

| ガイドライン                                            | 説明                                                                                                    |
|---------------------------------------------------|----------------------------------------------------------------------------------------------------|
| ゾーンごとに1つのイニシエータ、複数の<br>ターゲットを受け入れ可能。              | シマンテック社はゾーンごとに1つのイニシエータの<br>みを持つゾーンを作成することを推奨します。すべて<br>のターゲットが類似している場合にのみ、1つのゾー<br>ンに複数のターゲットを受け入れ可能です。                                                    |
|                                                   | イニシエータに関係なく、テープターゲットリソースは<br>ディスクターゲットリソースとは別のゾーンにしてくださ<br>い。ただし、両方のリソースのセットで同じイニシエー<br>タを共有することはできます。                                                      |
| 1つのポートを複数のゾーンに対して構成<br>するときは、パフォーマンスの低下に注意<br>する。 | 1つのポートを複数のゾーンのイニシエータまたはター<br>ゲットとして使用すると、そのポートがシステム全体の<br>パフォーマンスのボトルネックとなる場合があります。<br>システムのすべての部分で必要となるスループットの<br>合計を分析し、必要に応じてトラフィックフローを最適<br>化する必要があります。 |
| 耐障害性のために、接続はポートではなく<br>HBA カードに分散する。              | システム接続の可用性を確保するために、共通リソー<br>スに対してマルチパスアプローチを組み込む場合に<br>は、ゾーン化のように別のカード上のポートをペアにし<br>ます。この構成は、カード障害が発生した場合にリソー<br>スへのパスがすべて失われることを防ぐために役立ち<br>ます。            |

表 3-2 NetBackup 5220 または 5230 の SAN をゾーン化するためのベスト プラクティス

| ガイドライン                 | 説明                        |
|------------------------|---------------------------|
| WWN を基に SAN をゾーン化し、デバイ | WWNを基にSANをゾーン化することを推奨します。 |
| スがポートを変更した場合のゾーン移行を    | スイッチポート構成またはケーブル構造に変更が必要  |
| 容易にする。                 | な場合に、ゾーンを再び作成する必要がなくなります。 |

表 3-3 は SAN 通信のために使う必要があるゾーンについて説明します。

メモ: NetBackup ファイバートランスポートのメディアサーバーで HBA ポートを指定する 場合、物理ポート ID または WWPN (World Wide Port Name)を使用する必要がありま す。

p.27 の「HBA ポートを識別する方法」を参照してください。

| ゾーン                 | 説明                                                                                                    |  |
|---------------------|----------------------------------------------------------------------------------------------------|--|
| ファイバートランス<br>ポートゾーン | ファイバートランスポートゾーン(またはバックアップゾーン)には、次に示す、ファイバートランスポートを<br>使うホストの特定の HBA ポートのみを含めてください。                                                                                                    |  |
|                     | <ul> <li>ファイバートランスボートゾーン(またはバックアップゾーン)には、次に示す、ファイバートランスボー使うホストの特定の HBA ポートのみを含めてください。</li> <li>SAN クライアントに接続する FT メディアサーバー HBA 上のポート。これらのポートはシマンテ<br/>社ターゲットモードドライバを使います。</li> <li>p.26 の「ターゲットモードドライバについて」を参照してください。</li> <li>ターゲットモードにあるメディアサーバーポートに接続する SAN クライアント HBA 上のポート。S<br/>クライアント上のポートは標準イニシェータモードドライバを使います。</li> <li>物理ポート ID または WWPN (World Wide Port Name) で FT メディアサーバーのターゲット<br/>トを定義する必要があります。ターゲットモードドライバの WWPN は、ファイバーチャネル HBA<br/>WWPN に基づくため一意ではありません。</li> <li>NetBackup SAN クライアントでは、NetBackup メディアサーバーのイニシェータモードである HBA ポ<br/>は検出されません。他のホストの FC HBA は検出されません。</li> <li>複数ストリームのスループットを向上させるには、各 SAN クライアントで、ゾーンのメディアサーノ<br/>HBA ポートのすべてのターゲットモードデバイスが検出される必要があります。</li> <li>ストレージが SAN にある場合、外部ストレージのゾーンを作成します。ゾーンはストレージの HBA;</li> </ul> |  |
| 外部ストレージゾー<br>ン      | ストレージが SAN にある場合、外部ストレージのゾーンを作成します。ゾーンはストレージの HBA ポートとストレージに接続する FT メディアサーバー HBA ポートを含む必要があります。ストレージゾーン内のすべてのポートが標準イニシエータモードの HBA ドライバを使用します。                                                                                                    |  |

#### 表 3-3 ファイバーチャネルゾーン

# SAN クライアントと FT メディアサーバーの HBA について

次のように、ファイバーチャネルのホストバスアダプタ (HBA) およびドライバの要件は、 SAN クライアントと NetBackup FT メディアサーバーとで異なります。 SAN クライアントの HBA SAN クライアントの HBA には、サポートされているすべてのファ イバーチャネル HBA を使用することができます。HBA ポートは デフォルトのイニシエータモードで動作する必要があります。

SANクライアントシステムのHBAの場合、次の作業を行います。

- HBA のドライバをインストールします。
- HBAのユーティリティをインストールします。NetBackupの操作には必要ありませんが、ユーティリティは接続の問題のトラブルシューティングに役立つ場合があります。

NetBackup FT メディアサーファイバートランスポートをホストする NetBackup メディアサーバーの HBAバーには、次のものが必要です。

- SAN クライアントに接続する場合は、NetBackup がファイ バートランスポートのためにサポートする QLogic HBA を使 います。これらの HBA は、NetBackup ターゲットモードドラ イバを使用するように構成する必要があります。
   p.26の「nbnba モードと ql2300\_stubドライバについて」を 参照してください。
- SAN 接続されたストレージを使用する場合、サポートされて いるファイバーチャネル HBA を使用して、ストレージに接続 することができます。この HBA の場合、QLogic ドライバおよ びユーティリティをインストールします。ストレージに接続する HBA ポートは、デフォルトのイニシエータモードのままにして おく必要があります。
- HBAとドライバはデータ転送に 256K サイズのバッファをサポートする必要があります。

サポート対象の HBA についての情報は、次を参照してください。『NetBackup リリースノート』。

## SAN クライアント用の HBA ポートを選択する場合

SAN クライアントで FT パイプをサポートするには、FT メディアサーバーに十分な HBA ポートが必要です。SAN 接続されたストレージも使用する場合、メディアサーバーには、 共有ストレージに接続するのに十分な HBA ポートが必要です。

NetBackup メディアサーバーと SAN クライアント間の FT 接続に使用するポートを次の ように決定する必要があります。

- NetBackupメディアサーバーがインストールされているシステムのFT接続に使用するファイバーチャネル HBA を決定します。
- 各 SAN クライアントの FT 接続に使用するファイバーチャネルポートを決定します。

QLogic HBA のすべてのポートを、ターゲットモードまたはイニシエータモードのいずれかにする必要があります。HBA 上の1 つのポートを SAN クライアントに接続して、別のポートをストレージに接続することはできません。

## SAN クライアントでサポートする SAN 構成について

NetBackup によるファイバートランスポートには、次の SAN 構成がサポートされています。

ノードポート (N\_Port) スイッチ 次の通り、SAN スイッチに NetBackup メディアサーバーと SAN 構成 クライアントを接続します。

- NetBackup FTメディアサーバーの HBA ポートをファイバー チャネルスイッチポートに接続します。
- 各 SAN クライアントの HBA ポートを同じファイバーチャネル スイッチのポートに接続します。
- クライアントおよびサーバーが同じゾーンになるようにスイッチのゾーンを定義します。次の点に注意します。
  - 物理ポート ID またはワールドワイドポートネーム (World Wide Port Name) で NetBackup FT メディアサーバー のターゲットポートを定義する必要があります。ターゲット モードドライバの WWPN は、ファイバーチャネル HBA の WWPN に基づくため一意ではありません。
  - ポート ID または WWPN のいずれかで SAN クライアン トポートを定義できます。ただし、1 つの方法のみを使用 した場合、ゾーンの定義および管理がより容易になりま す。

ファイバーチャネルアービトレー ファイバーチャネルアービトレーテッドループ (FC-AL) を使用し テッドループ (FC-AL) 構成 て、NetBackup FTメディアサーバーの HBA ポートを NetBackup SAN クライアントの HBA ポートに直接接続します。

**メモ: FC-AL** ハブはサポートされません。

# 4

## SAN クライアントとファイ バートランスポートのライセ ンス

この章では以下の項目について説明しています。

- SAN クライアントのインストールについて
- SAN クライアントのライセンスキーについて
- SAN クライアントおよびファイバートランスポートをアップグレードする場合

## SAN クライアントのインストールについて

NetBackupのファイバートランスポートのコアコンポーネントには、特別なインストールは 必要ありません。ただし、SAN クライアントのライセンスキーを入力することによって機能 を有効にする必要があります。

p.22 の「SAN クライアントのライセンスキーについて」を参照してください。

UNIX および Linux システムの SAN クライアントには、Symantec PBX サービスをイン ストールする必要があります。

この機能を使用する NetBackup マスターサーバーおよびすべての NetBackup メディアサーバーは、NetBackup 6.5 以上である必要があります。

## SAN クライアントのライセンスキーについて

NetBackup マスターサーバー上で SAN クライアントのライセンスキーを入力します。

NetBackup Enterprise Media Manager サーバーをマスターサーバー以外のホスト上で実行する場合は、そのホストのライセンスキーも入力します。

第4章 SAN クライアントとファイバートランスポートのライセンス | 23 SAN クライアントおよびファイバートランスポートをアップグレードする場合 |

ライセンスキーが期限切れになった場合や利用できない場合(ディザスタリカバリ時など)、 バックアップおよびリストアは LAN を介して行われます。

## SAN クライアントおよびファイバートランスポートをアップ グレードする場合

NetBackupをアップグレードすると、SAN クライアントとファイバートランスポートコンポー ネントを含む、すべてのコンポーネントがアップグレードされます。

NetBackup アップグレードのインストール手順については、次を参照してください。 『NetBackup インストールガイド UNIX および Windows』。

# 5

# SAN クライアントおよびファ イバートランスポートの構成

この章では以下の項目について説明しています。

- SAN クライアントおよびファイバートランスポートの構成
- FT メディアサーバーの構成
- SAN クライアントの構成
- FT プロパティの構成について
- NetBackup FT プロパティの構成
- [ファイバートランスポート (Fibre Transport)]プロパティ
- SAN クライアント使用設定について
- SAN クライアントの使用設定の構成

## SAN クライアントおよびファイバートランスポートの構成

SAN クライアントとファイバートランスポートを構成するには、複数のコンピュータで複数の手順を完了する必要があります。

表 5-1 に構成の手順とそれらを実行する順序を示します。

表 5-1

SAN クライアントおよびファイバートランスポートの構成処理

| 手順   | 作業             | 項                                |
|------|----------------|----------------------------------|
| 手順 1 | FT メディアサーバーの構成 | p.25 の「FT メディアサーバーの構成」を参照してください。 |

#### 第5章 SAN クライアントおよびファイバートランスポートの構成 | 25 FT メディアサーバーの構成 |

| 手順   | 作業                 | 項                                               |
|------|--------------------|-------------------------------------------------|
| 手順 2 | SAN クライアントの構成      | p.36 の「SAN クライアントの構成」を参照してください。                 |
| 手順3  | FT プロパティの構成        | p.41 の「FT プロパティの構成について」 を参照してく<br>ださい。          |
| 手順 4 | SAN クライアントの使用設定の構成 | <b>p.46</b> の「SAN クライアント使用設定について」を参照し<br>てください。 |

## FT メディアサーバーの構成

表 5-2に FT メディアサーバーを構成するための処理を示します。

| 手順   | 作業                             | 項                                                      |
|------|--------------------------------|--------------------------------------------------------|
| 手順 1 | FTメディアサーバーの構成についての概<br>要を読みます。 | 深刻な問題の回避に役立つ情報が得られる場合があります。                            |
|      |                                | p.13の「Linuxのバッファサイズと並列実行のパイプの使用方法<br>について」を参照してください。   |
|      |                                | p.19の「SAN クライアントと FT メディアサーバーの HBA につい<br>て」を参照してください。 |
|      |                                | p.26の「ターゲットモードドライバについて」を参照してください。                      |
|      |                                | p.26の「nbhba モードと ql2300_stub ドライバについて」を参照<br>してください。   |
|      |                                | p.26 の「FC に接続されるデバイスについて」 を参照してください。                   |
|      |                                | p.27 の「HBA ポートを識別する方法」 を参照してください。                      |
|      |                                | p.28の「Solaris での HBA ポートの検出について」 を参照して<br>ください。        |
|      |                                | p.28 の「FT メディアサーバーと VLAN について」 を参照してく<br>ださい。          |
| 手順 2 | メディアサーバーで nbhba モードを開始<br>します。 | p.29 の「nbhba モードの開始」を参照してください。                         |
| 手順 3 | HBA ポートにマーク付けします。              | <b>p.31</b> の「FTメディアサーバーの HBA ポートのマーク付け」を参照してください。     |
| 手順 4 | FT サービスを構成します。                 | p.33 の「メディアサーバー FT サービスの構成」を参照してください。                  |

#### 表 5-2 FT メディアサーバーを構成するための処理

#### ターゲットモードドライバについて

NetBackup FT メディアサーバーでは、QLogic Fibre Channel の Host Bus Adapter (HBA) ポートが NetBackup SAN クライアントに接続されます。シマンテック社はそれら の HBA 上のポート用の特別なターゲットモードドライバを提供します。それらのポートは ターゲットモードで動作する必要があります。ターゲットモードドライバがデフォルトのイニ シエータモードドライバに代わって使用されます。ターゲットモードは、QLogic HBA だけ に適用されます。ターゲットモードの構成処理は QLogic HBA ポートにだけ影響します。

ターゲットモードドライバが HBA ポートにバインドした後、それらのポートは SCSI 照会で2 つの ARCHIVE Python テープデバイスとして表示されます。ただし、それらはテー プデバイスではないため、NetBackup のデバイス検出ではテープデバイスとして表示さ れません。各ポートが2 つのテープデバイスとして表示されるのは、オペレーティングシ ステムがポートごとに1 つのデータストリームのみを許可するためです。各ポートの2 つ の擬似テープデバイスはスループットを高めます。

#### nbhba モードと ql2300\_stub ドライバについて

メディアサーバーの HBA ドライバを構成する処理の最初の手順は、nbhba モードを開始することです。nbhba モードでは、ホストのすべての QLogic ISP2312 と ISP24xx HBA ポートにシマンテック社提供の q12300 stub ドライバをバインドします。

g12300\_stubドライバは、標準イニシエータモードのドライバがポートにバインドされるの を防ぎます。QLogicドライバが HBA ポートにバインドされると、NetBackup nbhba コマ ンドはターゲットモードで動作させるポートにマーク付けすることができません。ターゲッ トモードのドライバも HBA ポートにバインドできません。

q12300\_stubドライバを使うと NetBackup で QLogic ポートの NVRAM のデバイス ID を読み込み、変更することもできます。nbhba モードを開始し、SAN クライアントに接続 する QLogic HBA のポートにマーク付けした後、ポートはターゲットモードで動作します。

FT サーバーが起動すると、コンピュータは nbhba モードを終了します。

メモ:Linuxオペレーティングシステムでは、q12300\_stubドライバをカーネルにロードするときに警告メッセージがコンソールまたはシステムログに表示される場合があります。

**p.64**の「Symantec モジュールのロード時のカーネルの警告メッセージ」を参照してください。

#### FC に接続されるデバイスについて

nbhba モードでは、QLogic ISP2312 と ISP24xx HBA ポートに接続されているすべて のデバイスが利用できません。ディスクまたはテープデバイスを QLogic HBA に接続す ると、それらのデバイスは利用不能になります。そのコンピュータで nbhba モードを終了 するまでデバイスは利用できません。

#### 第5章 SAN クライアントおよびファイバートランスポートの構成 | 27 FT メディアサーバーの構成 |

警告: HBA は、起動デバイスが QLogic ISP2312 または ISP24xx ポートに接続されて いるコンピュータ上には構成しないでください。構成すると、コンピュータを起動できなく なる場合があります。 QLogic HBA に接続されているデバイスに重要なファイルシステム をマウントした場合も、コンピュータを起動できなくなることがあります。 HBA の構成を始 める前に、 QLogic HBA に接続されているファイルシステムをマウント解除してください。

デバイスが QLogic HBA に接続されているかどうかを判断するには、デバイスとマウント 済みファイルシステムを調べてください。

QLogic HBA は、QLogic HBA によって接続されている起動デバイスが含まれていない 別の NetBackup メディアサーバーに構成することができます。その後、QLogic HBA を NetBackup FT メディアサーバーにインストールして、FT サービスを構成できます。構成 が終了したら、HBAを構成したメディアサーバーから nbhba ドライバを削除してください。

p.56 の「FT メディアサーバーの無効化」を参照してください。

この処理により、コンピュータ上の nbhba モードも終了します。

#### HBA ポートを識別する方法

ポートにマーク付けするコンピュータに複数の HBA がある場合は、HBA とワールドワイ ドネーム (WWN) の関連を判断しにくいことがあります。HBA ポートにマーク付けする NetBackup nbhba コマンドにはポートの WWN が必須です。ポートの WWN はワール ドワイドポートネーム (WWPN) とも呼ばれます。

問題を回避するには、他にファイバーチャネル HBA がインストールされていない NetBackup メディアサーバーに、すべての QLogic HBA をインストールします。すべて の HBA ポートにマーク付けしてから、HBA を適切な NetBackup メディアサーバーにイ ンストールします。

警告: QLogic HBA は、マザーボード上にチップセットとして存在する場合があります。問題を回避するために、組み込みの QLogic ポートがコンピュータに含まれているかどうかを判断する必要があります。

マーク付けする QLogic HBA だけを含むコンピュータでポートにマーク付けできない場合は、次の情報が役に立つ場合があります。

- HBA のカード上でポートの WWN を確認できる場合があります。HBA の WWN を 調べてください。
- ファイバーチャネルスイッチに、接続されて動作している HBA ポートの WWN が表示される場合があります。
- SAN ユーティリティソフトウェアによっては、HBA ポートの WWN を表示する機能が 備わっている場合があります。

- Solaris 10 で、fcinfo hba-port コマンドの使用によって固有のドライバの WWN を表示できます。
- NetBackup の nbhba コマンドの -1 オプションを使うとポート WWN のアドレスを簡単に比較できます。(コンピュータは nbhba モードである必要があります。)QLA-234x シリーズでは、同じカード上のポートの WWN は、2番目と6番目のバイトが異なります。次の例は、2つの2ポートHBAを示しています。1行目と2行目が1つのHBA を示し、3行目と4行目が別のHBAを示しています。

/usr/openv/netbackup/bin/admincmd/nbhba -1
1 2312 21:00:00:E0:8B:83:9D:A1 "QLA2342 " 0 0 101
2 2312 21:01:00:E0:8B:A3:9D:A1 "QLA2342 " 1 0 101
3 2312 21:00:00:E0:8B:8F:28:7B "QLA2342 " 0 0 101
4 2312 21:01:00:E0:8B:AF:28:7B "QLA2342 " 1 0 101

この出力はポートがイニシエータモードであることも示します。右端から2番目の列に 0が表示され、右端の列が8で始まっていません。

 HBA の金属の取り付け金具に LED がある場合は、ポートにマーク付けすると LED が緑色に変わります(黄色はイニシェータモード)。(コンピュータは nbhba モードであ る必要があります。)これにより、正しいカードのポートにマーク付けしたかどうかを確 認できます。正しいカードでない場合は、それらのポートをイニシェータモードに戻 し、正しいポートにマーク付けするまで、他のポートにマーク付けすることができます。

#### Solaris での HBA ポートの検出について

Solaris 10 Update 7 より前のシステムでは、NetBackup は PCI バスを検出し、1 つの バスのポートのみをターゲットモードで使用可能にします。

次に示すのは Solaris 10 Update 7 より前のシステム上でのポート検出動作です。

- 最初に選択するのは、最も多くの2312ターゲットモードポートが存在するバスです。
- 2312 ターゲットモードポートがない場合は、最も多くの 24xx ターゲットモードポート が存在するバスが使用されます。
- 他のバス上のターゲットモードポートは使用されません。

Solaris 10 Update 7 および Solaris 11 からは、複数のバス上でターゲットポートがサポートされます。

### FT メディアサーバーと VLAN について

VLAN 用の複数のネットワークインターフェースを備えている FT メディアサーバーについては、NetBackup がホスト用の他のネットワークインターフェースの前に、ホストのプライマリネットワークインターフェースを認識する必要があります。各 NetBackup ホストは、他の NetBackup ホストを[追加のサーバー (Additional Servers)]リストを使用して認識します。[追加サーバー (Additional Servers)]リストはそのホストの[NetBackup 管理コ

ンソール (NetBackup Administration Console)]ホストのプロパティの[サーバー (Servers)]ページに表示されます。

FT サーバーのプライマリホスト名は、FT メディアサーバーホストの他のインターフェース 名の前に表示されていること確認してください。次の NetBackup ホストの[追加サーバー (Additional Servers)]リストでこの確認を行ってください。

- マスターサーバー。
- FT メディアサーバー。
- FT メディアサーバーがバックアップするすべての SAN クライアント。

プライマリインターフェースを決定するオペレーティングシステムコマンドを使用できる場 合もあります。Unix タイプのオペレーティングシステムにはhostnameコマンドがあり、プ ライマリインターフェースの短い名前を表示します。また、domainnameコマンドでは、プ ライマリインターフェースのドメイン名を表示します。Windows で ipconfig -allコマン ドを使用すると、ホストとドメインの情報を表示できます。

**p.65**の「バックアップは **FT** デバイスが使用可能であっても LAN にフェールオーバー する」を参照してください。

#### nbhba モードの開始

HBA ポートにマーク付けする前に、QLogic HBA ポートに q12300\_stub ドライバをバインドする nbhba モードを開始する必要があります。

nbhba モードを開始する方法については、次の項を参照してください。

- 「Linux で nbhba モードを開始する方法」
- 「Solaris で nbhba モードを開始する方法」

root ユーザーである必要があります。

Linux で nbhba モードを開始する方法

- 1 HBA が SAN に接続されていないこと確認します。
- 2 nbftsrv\_config -nbhbaコマンドとオプションを起動します。コンピュータが nbhba モードになります。次に例を示します。ご使用のシステムでの出力は異なる場合があ ります。

```
/usr/openv/netbackup/bin/admincmd/nbftsrv_config -nbhba
Installing nbhba driver.
Are you sure you want to unload QLogic driver: qla2300? [y,n]
(y)
```

**3** yと入力して、QLogicドライバをアンロードします。処理が次のように続行されます。

Removing qla2300

**メモ: Linux**オペレーティングシステムでは、q12300\_stubドライバをカーネルにロードするときに警告メッセージがコンソールまたはシステムログに表示される場合があります。

**p.64**の「Symantec モジュールのロード時のカーネルの警告メッセージ」を参照してください。

4 HBA ポートにマーク付けして続行してください。

p.31 の「FT メディアサーバーの HBA ポートのマーク付け」 を参照してください。

Solaris で nbhba モードを開始する方法

- 1 HBA が SAN に接続されていないこと確認します。
- 2 nbftsrv\_config -nbhbaコマンドとオプションを起動します。コンピュータが nbhba モードになります。次に例を示します。ご使用のシステムでの出力は異なる場合があ ります。

/usr/openv/netbackup/bin/admincmd/nbftsrv\_config -nbhba Installing nbhba driver. Waiting for driver references to ql2300\_stub to free up (this may take some time). The following driver aliases need to be removed: qlc "pci1077,2312.1077.10a" Would you like to run update drv to remove these now? [y,n] (y)

3 yと入力して、ドライバエイリアスを削除します。処理が次のように続行されます。

/usr/sbin/update\_drv -v -d -i "pci1077,2312.1077.10a" qlc Done copying driver into system directories. Done adding driver. MUST REBOOT TO COMPLETE INSTALLATION.

- 4 ホストを再ブートします。
- 5 HBA ポートにマーク付けして続行してください。

p.31 の「FT メディアサーバーの HBA ポートのマーク付け」を参照してください。

#### FT メディアサーバーの HBA ポートのマーク付け

ターゲットモードで動作させる QLogic HBA 上のポートにマーク付けする必要がありま す。この処理では、NVRAM のポートデバイス ID が変更されます。FT サーバーが起動 すると、NetBackup のターゲットモードドライバは、マークされている QLogic HBA ポー トに自動的にバインドされます。

ポートにマーク付けする前に、nbhbaモードを開始する必要があります。

p.29の「nbhba モードの開始」を参照してください。

次の手順は、HBAポートにマーク付けする方法、および必要に応じてこの処理を逆順で 実行し、イニシエータモードのドライバにポートを戻す方法を説明します。

- 「HBA ポートにマーク付けする方法」
- 「イニシエータモードドライバに戻す方法」

これらの変更を行うには root ユーザーである必要があります。

#### HBA ポートにマーク付けする方法

1 nbhba コマンドと-1 オプションを使用してメディアサーバーの QLogic HBA のポートを表示してください。次に例を示します。ご使用のシステムでの出力は異なる場合があります。

/usr/openv/netbackup/bin/admincmd/nbhba -1
1 2312 21:00:00:E0:8B:83:9D:A1 "QLA2342 " 0 0 101
2 2312 21:01:00:E0:8B:A3:9D:A1 "QLA2342 " 1 0 101
3 2312 21:00:00:E0:8B:8F:28:7B "QLA2342 " 0 0 101
4 2312 21:01:00:E0:8B:AF:28:7B "OLA2342 " 1 0 101

QLA-234x シリーズでは、同じカード上のポートの WWN は、2番目と6番目のバ イトが異なります。この出力は、2つの2ポート HBA を示しています。1行目と2行 目が1つの HBA を示し、3行目と4行目が別の HBA を示しています。HBA はイ ニシエータモードです。右端から2番目の列に0が表示され、右端の列が8で始 まっていません。

代わりに、nbhbaの-Lオプションを使用して冗長な出力を生成します。これにより、 モードをもっと簡単に識別できます。

2 nbhba コマンドを実行してポートにマーク付けします。構文は次のとおりです。

/usr/openv/netbackup/bin/admincmd/nbhba -modify -wwn string
-mode target

たとえば、次の2つのコマンドを実行すると、手順1での出力例にある一方のHBAの2つのポートが変更されます。

nbhba -modify -wwn 21:00:00:E0:8B:8F:28:7B -mode target nbhba -modify -wwn 21:01:00:E0:8B:AF:28:7B -mode target 3 nbhba コマンドと-L オプションを使用してサーバー上の HBA カードのポートを表示し、変更を確認します。次に例を示します。ご使用のシステムでの出力は異なる場合があります。

```
/usr/openv/netbackup/bin/admincmd/nbhba -L
HBA Port #1
Device ID = 2312
World Wide Name = 21:00:00:E0:8B:83:9D:A1
Model Name = "QLA2342 "
Port = 0
Mode = initiator (designated for other use) (101)
HBA Port #2
Device ID = 2312
World Wide Name = 21:01:00:E0:8B:A3:9D:A1 "QLA2342
Model Name = "QLA2342 "
Port = 1
Mode = initiator (designated for other use) (101)
HBA Port #3
World Wide Name = 21:00:00:E0:8B:8F:28:7B
Slot = ""
Port = 0
Fibre Not Attached
Mode = target (designated for FT Server) (8101)
HBA Port #4
World Wide Name = 21:01:00:E0:8B:AF:28:7B
Slot = ""
Port = 1
Fibre Not Attached
Mode = target (designated for FT Server) (8101)
nbhba -1オプションを使用すると、生成される出力でモードを識別することもできま
す。
/usr/openv/netbackup/bin/admincmd/nbhba -1
1 2312 21:00:00:E0:8B:83:9D:A1 "QLA2342 " 0 0 101
2 2312 21:01:00:E0:8B:A3:9D:A1 "QLA2342 " 1 0 101
3 2312 21:00:00:E0:8B:8F:28:7B "QLA2342 " 0 1 8101
4 2312 21:01:00:E0:8B:AF:28:7B "QLA2342 " 1 1 8101
右端の2つの列はターゲットモードとしてマーク付けされているポートを示します。
```

右端の2 300分149 - クリトモートとしてマークトリビれているホートをホします。 右端から2 番目の列に1が表示され、右端の列は8 で始まっています。右端の列 の他の数字は重要ではありません。

4 必要に応じて、HBAを適切なメディアサーバーに転送します。

- 5 必要に応じて、HBA を SAN に接続します。
- 6 FT サービスを構成して続行してください。

p.33 の「メディアサーバー FT サービスの構成」を参照してください。

#### イニシエータモードドライバに戻す方法

◆ HBA がインストールされている NetBackup FT サーバーで nbhba コマンドを起動 します。コマンドの構文は次のとおりです。

/usr/openv/netbackup/bin/admincmd/nbhba -modify -wwn
world\_wide\_port\_name -mode initiator

#### メディアサーバー FT サービスの構成

SAN クライアントを構成する前に、メディアサーバー FT サービスを構成する必要があります。FT サーバーは、クライアントのオペレーティングシステムがターゲットモードドライバ (FT デバイス)を検出できるように、メディアサーバー上で実行する必要があります。メディアサーバーで動作する NetBackup FT サーバーは、2 つのサービス (nbftsrvr および nbfdrv64) で構成されます。

nbftsrv\_config スクリプトはファイバートランスポート用にメディアサーバーを構成します。この処理では、スクリプトによって次のことが実行されます。

- 必須ドライバがインストールされる
- FT サーバー起動スクリプトがインストールされる
- FT サーバーが起動する

FT サーバーが起動すると、NetBackup のターゲットモードドライバは、マークされている QLogic HBA ポートに自動的にバインドされます。(デフォルトの QLogic ドライバは、マークされていないポートにすでにバインドされています。)HBA ポートは、標準イニシエータモードを再度使用するように構成するまで、ターゲットモードで動作します。

■ コンピュータ上の nbhba モードが終了する (nbhba モードである場合)

SAN クライアントに接続しているすべての NetBackup メディアサーバーの FT サービス を構成します。

手順については、次の項を参照してください。

- 「Linux で FT サービスを構成する方法」
- 「Solaris で FT サービスを構成する方法」

root ユーザーである必要があります。

#### Linux で FT サービスを構成する方法

nbftsrv\_config スクリプトを実行します。次に例を示します。ご使用のシステムでの出力は異なる場合があります。

/usr/openv/netbackup/bin/admincmd/nbftsrv config Installing the Jungo driver and Fibre Transport Server. The following automatic startup and shutdown scripts (respectively) have been installed. They will cause the NetBackup Fibre Transport Server daemon to be automatically shut down and restarted each time the system boots. /etc/rc.d/rc2.d/S21nbftserver /etc/rc.d/rc3.d/S21nbftserver /etc/rc.d/rc5.d/S21nbftserver /etc/rc.d/rc0.d/K03nbftserver /etc/rc.d/rc1.d/K03nbftserver /etc/rc.d/rc6.d/K03nbftserver It may be necessary to temporarily unload your QLogic drivers to free up the ports for the nbhba drivers. This is an optional step. If you choose not to do this, you may not have access to all of the HBA ports until a subsequent reboot. Would you like to uninstall and reinstall your native QLogic drivers now? [y,n] (y) y

2 このセッション中にスタブドライバ (ql2300\_stub) がマークされている HBA ポートに バインドされるように、Qlogic ドライバを一時的にアンロードする必要があります。

yと入力した場合は、この構成処理でコンピュータを再ブートする必要はありません。 ただし、このセッションの間、コンピュータの QLogic HBA に接続されている重要な デバイスを利用できない場合があります。重要なデバイスを引き続き利用できるよう にするには、nを入力します。プロンプトが表示されたら、再ブートする必要がありま す。ブート処理で、マークされたポートにスタブドライバがバインドされ、デフォルトの QLogic ドライバがマークされていないポートにバインドされます。

nを入力した場合は、手順5に進みます。

yを入力した場合は、次のように、各QLogicドライバをアンロードするためのプロンプトが再度表示されます。

Are you sure you want to unload QLogic driver: qla2300? [y,n] (y) y

3 QLogicドライバをアンロードするには、yと入力します。処理が次のように続行されます。

```
Removing qla2300
Adding qla2300.
Adding qla2xxx.
Would you like to start the SANsurfer agent (qlremote)? [y,n]
(y) y
```

4 QLogic SANsurfer エージェントがロードされると、構成処理によって、エージェントを起動するかどうかを尋ねられます。QLogic SANsurfer エージェントを起動するには、yを入力します。処理が次のように続行されます。

Starting qlremote agent service Started SANsurfer agent. /etc/udev/permissions.d/50-udev.permissions updated with Jungo WinDriver permissions. NetBackup Fibre Transport Server started. Would you like to make these changes persist after a reboot? [y,n] (y) y

5 コンピュータの再ブート後にFTサーバーが常に起動するようにするには、yを入力 します。処理が次のように続行されます。

Running mkinitrd. Previous initrd image is saved at /boot/initrd-2.6.9-11.ELsmp.img.05-21-07.11:24:03.

手順2で yを入力した場合は、FT サービスが起動し、ターゲットモードドライバが マークされた HBA ポートにバインドされます。

6 手順2でnを入力した場合は、プロンプトが表示されたときにコンピュータを再ブートします。

FT サービスが起動され、ターゲットモードドライバがマークされた HBA ポートにバ インドされます。

#### Solaris で FT サービスを構成する方法

nbftsrv\_config スクリプトを実行します。次に例を示します。ご使用のシステムでの出力は異なる場合があります。

/usr/openv/netbackup/bin/admincmd/nbftsrv\_config Installing the Jungo driver and Fibre Transport Server. Waiting for driver references to ql2300\_stub to free up (this may take some time). The following automatic startup and shutdown scripts (respectively) have been installed. They will cause the NetBackup Fibre Transport Server daemon to be automatically shut down and restarted each time the system boots. /etc/rc2.d/S21nbftserver /etc/rc0.d/K03nbftserver Adding "pcil077,2312.1077.101" to qlc. No third party drivers found with conflicting driver aliases. Done copying driver into system directories. Done adding driver.MUST REBOOT TO COMPLETE INSTALLATION.

2 ホストを再ブートします。

FT サービスが起動され、ターゲットモードドライバがマークされた HBA ポートにバインドされます。

## SAN クライアントの構成

表 5-3 に SAN クライアントを設定する手順を示します。

表 5-3 SAN クライアントおよびファイバートランスポートの構成処理

| 手順  | 作業                      | 項                                                 |
|-----|-------------------------|---------------------------------------------------|
| 手順1 | SAN クライアントでのファイアウォールの構成 | p.37 の「SAN クライアントでのファイアウォールの構成<br>について」を参照してください。 |
| 手順2 | SAN クライアントドライバの構成       | p.37 の「SAN クライアントのドライバの要件」を参照し<br>てください。          |
| 手順3 | SAN クライアントの FT サービスの構成  | p.38 の「SAN クライアントの FT サービスの構成」を参照してください。          |

#### SAN クライアントでのファイアウォールの構成について

NetBackup SAN クライアントには、NetBackup マスターサーバーおよび NetBackup Enterprise Media Manager サーバーへの接続が必要です。

したがって、ファイアウォール (ソフトウェアまたはハードウェア) では、クライアントが NetBackup マスターサーバーおよび EMM サーバーと通信できる必要があります。通 常、NetBackup マスターサーバーが EMM サーバーをホスティングします。そのため、 通信を許可する必要があるのは 1 つのシステムだけの場合があります。

#### SAN クライアントのドライバの要件

NetBackupのSAN クライアントのオペレーティングシステムには、ファイバートランスポート通信のためにSCSI パススルー方式を可能にするデバイスドライバが必要となる場合があります。

SAN クライアントのオペレーティングシステムが正しく構成されれば、ターゲットモードの 各メディアサーバー HBA ポートは2 つの ARCHIVE Python デバイスとして認識されま す。

表 5-4 に、サポートされる SAN クライアントの各オペレーティングシステムのドライバ要件を示します。

| オペレーティングシステム | ドライバ要件                                                 |
|--------------|--------------------------------------------------------|
| AIX          | クライアントシステムは標準のテープドライバを必要とします。ドライバ<br>は、変更せずに使用できます。    |
|              | 詳しくは、次を参照してください。『NetBackup デバイス構成ガイド』。                 |
| HP-UX        | クライアントシステムには、sct1ドライバとパススルーデバイスファイ<br>ルが必須です。          |
|              | ドライバを構成する方法については、次を参照してください。<br>『NetBackup デバイス構成ガイド』。 |
| Linux        | クライアントシステムには、SCSI汎用 (sg)ドライバとパススルーデバ<br>イスファイルが必須です。   |
|              | ドライバを構成する方法については、次を参照してください。<br>『NetBackup デバイス構成ガイド』。 |

#### 表 5-4 SAN クライアントのオペレーティングシステムのドライバ要件

| オペレーティングシステ<br>ム | ドライバ要件                                                                                                    |
|------------------|----------------------------------------------------------------------------------------------------|
| Solaris          | Solaris が NetBackup メディアサーバー上の FT デバイスを認識す<br>るように /kernel/drv/st.confファイルを変更する必要がありま<br>す。                                    |
|                  | その方法については、次を参照してください。『NetBackup デバイス<br>構成ガイド』。                                                                                |
| Windows          | デバイスドライバは必要ありません。メディアサーバーの FT デバイス<br>は、Windows デバイスマネージャの[その他のデバイス] セクションに<br>ARCHIVE Python SCSI Sequential Devices と表示されます。 |

一部のオペレーティングシステムでは、特定のパッチおよびドライバの更新が必要です。 この情報については、次を参照してください。『NetBackup リリースノート』。

#### SAN クライアントの FT サービスの構成

SAN クライアントとして機能させる NetBackup クライアントで、SAN クライアントのファイ バートランスポートサービスを有効にする必要があります。この処理で、SAN クライアント のオペレーティングシステムは FT メディアサーバー上の FT デバイスを検出します。

警告: NetBackup SAN クライアントを、NetBackup サーバーとして使用することはできません。したがって、システムでは、NetBackup クライアントソフトウェアのみがインストール されるように、SAN クライアントにするクライアントを構成します。

p.40 の「クラスタ内の SAN クライアントの構成」を参照してください。

p.40の「SAN クライアントのクラスタの仮想名の登録」を参照してください。

#### NetBackup クライアントを SAN クライアントとして構成する方法

- 1 Symantec PBX サービスがクライアントで有効になっていることを次のように確認します。
  - UNIX と Linux システムで、NetBackup の bpps -x コマンドを実行し、 pbx exchange プロセスが有効になっていることを確認します。

- Windowsシステムで、コンピュータ管理コンソールを使用して、Symantec Private Branch Exchange サービスが有効になっていることを確認します。
- 2 クライアントで次のコマンドを実行して、SAN クライアントのファイバートランスポート サービス (nbftclnt)を有効にします。

UNIX および Linux の場合:

/usr/openv/netbackup/bin/bpclntcmd -sanclient 1

Windows の場合:

install\_pathWetBackupWbinWbpclntcmd.exe -sanclient 1

- 3 次の手順を実行して、SAN クライアントの FT サービスを起動します。
  - Linuxの場合:システムをブートします。これによって、オペレーティングシステムのデバイス検出も開始されます。(代わりに、NetBackupのbp.start\_allコマンドを実行して、クライアントFTサービスを起動することもできます。)
  - AIX、HP-UX、Solarisの場合: NetBackupのbp.start\_allコマンドを実行します。このコマンドは、次のディレクトリに存在します。 /usr/openv/netbackup/bin
  - Windows の場合:システムをブートします。これによって、オペレーティングシス テムのデバイス検出も開始されます。
- 4 手順3 でブートされなかったシステムでは、SAN クライアントのオペレーティングシ ステムにデバイスの検出を強制させるための操作を実行します。

オペレーティングシステムで、ターゲットモードになっているメディアサーバーの各 HBA ポートにつき、FT デバイスは2つ検出される必要があります。

SAN クライアントのファイバートランスポートサービス (nbftclnt) によって、デバイ スの検出時にドライバスタック機能が検証されます。検証が失敗した場合、ファイバー トランスポートはクライアントで有効になりません。

p.66 の「SAN クライアントの FT サービスの検証」を参照してください。

クライアントの OS が FT デバイスを検出すると、SAN クライアントが NetBackup に 登録されます。手動またはデバイス構成ウィザードを使用して SAN クライアントを追 加する必要はありません。

- 5 クライアントシステムでFTデバイスが検出されない場合は、次の項目を確認します。
  - ファイバーチャネルのドライバが SAN クライアントにインストールされている。
  - ファイバーチャネルスイッチで SAN クライアントの HBA ポートが有効になって いる。
  - ファイバーチャネルスイッチでメディアサーバーのHBAポートが有効になっている。

- SANクライアントがファイバーチャネルスイッチのネームサーバーにログインしている。
- FTメディアサーバーがファイバーチャネルスイッチのネームサーバーにログイン している。
- SAN クライアントポートで FT メディアサーバーポートがゾーン化されている。
- ゾーンが有効な構成に含まれている。

また、クライアントシステムのFT デバイスに対してスキャン操作を試行することもできます。

p.50 の「SAN クライアントからの FT デバイスの再スキャン」を参照してください。

#### クラスタ内の SAN クライアントの構成

SAN クライアントの FT サービスは、クラスタアプリケーションではありません。SAN クライ アントをクラスタで保護するには、すべてのノードで FT 接続が行われるように NetBackup を構成する必要があります。

| 手順   | 処理                                                     | 前明                                                   |
|------|--------------------------------------------------------|------------------------------------------------------|
| 手順 1 | 各フェールオーバーノードに<br>NetBackup クライアントソフト<br>ウェアをインストールします。 | 次を参照してください。『NetBackup インストー<br>ルガイド UNIX および Linux』。 |
| 手順 2 | 各フェールオーバーノードで<br>SAN クライアントを構成します。                     | FT サービスがすべてのフェールオーバーノー<br>ドで実行されていることを確認します。         |
|      |                                                        | p.37 の「SAN クライアントでのファイアウォール<br>の構成について」を参照してください。    |
|      |                                                        | p.37 の「SAN クライアントのドライバの要件」を<br>参照してください。             |
|      |                                                        | p.38 の「SAN クライアントの FT サービスの構成」を参照してください。             |
| 手順 3 | EMM サーバーに仮想ノード名<br>を登録します。                             | p.40の「SAN クライアントのクラスタの仮想名の<br>登録」を参照してください。          |

表 5-5 クラスタの SAN クライアントを構成する処理

#### SAN クライアントのクラスタの仮想名の登録

クライアントを保護するためにクラスタを使う場合は、NetBackup Enterprise Media Manager にクラスタの仮想名を登録する必要があります。

p.40 の「クラスタ内の SAN クライアントの構成」を参照してください。

#### クラスタの仮想名を登録する方法

1 EMM データベースに仮想名を追加します。コマンドの構文は次のとおりです。

nbemmcmd -addhost -machinename virtual\_name -machinetype
app cluster

nbemmcmd コマンドへのパスは次のとおりです。

- UNIX の場合:/usr/openv/netbackup/bin/admincmd
- Windows の場合:install\_path¥NetBackup¥bin¥admincmd
- 2 ノード内のすべてのクライアントに対して、仮想名がクライアントのホスト名にリンクさ れるようにホストを更新します。コマンドの構文は次のとおりです。

```
nbemmcmd -updatehost -add_server_to_app_cluster
-machinenameclient name -clustername virtual name
```

## FT プロパティの構成について

NetBackup の[ファイバートランスポート (Fibre Transport)]プロパティでは、SAN クライ アントがバックアップでファイバートランスポートサービスを使う方法を制御します。 NetBackup はプロパティの階層を使用して、クライアントによる NetBackup Fibre Transport (ファイバートランスポート) の使用により細かい制御を提供します。次の表で は、NetBackup 管理コンソールの[ホストプロパティ (Host Properties)]のプロパティ構 成レベルを説明します。

| 表 5-6 [フ | <i>「</i> ァイバートランスポート | (Fibre Transport)]プロパティ |
|----------|----------------------|-------------------------|
|----------|----------------------|-------------------------|

| 詳細度                                | 説明                                                                                                    |
|------------------------------------|----------------------------------------------------------------------------------------------------|
| すべての SAN クライアントのグ<br>ローバル FT プロパティ | グローバル FT プロパティは、すべての SAN クライアントに適用<br>されます。                                                                                            |
|                                    | NetBackup 管理コンソールの[ホストプロパティ (Host<br>Properties)] > [マスターサーバー (Master Servers)]でこれら<br>のプロパティを構成します。                                   |
| メディアサーバーの FT プロパ<br>ティ             | メディアサーバーの FT プロパティは、メディアサーバー (1 つまたは複数)がバックアップする SAN クライアントに適用されます。<br>プロパティはマスターサーバーで構成されるグローバル FT プロ<br>パティを上書きします。                  |
|                                    | NetBackup 管理コンソール (NetBackup Administration<br>Console)の[ホストプロパティ (Host Properties)] > [メディアサー<br>バー (Media Servers)]でこれらのプロパティを構成します。 |
|                                    | マスターサーバー[ファイバートランスポート (Fibre Transport)]                                                                                               |

| 詳細度                                  | 説明                                                                                                    |
|--------------------------------------|----------------------------------------------------------------------------------------------------|
| SAN クライアント (1 つまたは複<br>数) の FT プロパティ | クライアント (1 つまたは複数)の FT プロパティは SAN クライア<br>ントに適用されます。 SAN クライアントの FT プロパティは、メディ<br>アサーバー FT プロパティを上書きします。 |
|                                      | NetBackup 管理コンソールの[ホストプロパティ (Host<br>Properties)] > [クライアント (Clients)]でこれらのプロパティを構成します。                 |

p.42 の「NetBackup FT プロパティの構成」を参照してください。

NetBackup では、ファイバートランスポートに、より詳細な詳細度が1つ用意されています。 SAN クライアント使用設定は、[ホストプロパティ (Host Properties)]で設定するFT プロパティよりも優先されます。

p.46 の「SAN クライアント使用設定について」を参照してください。

## NetBackup FT プロパティの構成

NetBackup の[ファイバートランスポート (Fibre Transport)]プロパティでは、SAN クライ アントがバックアップでファイバートランスポートサービスを使う方法を制御します。 NetBackup はプロパティの階層を使用して、クライアントによる NetBackup Fibre Transport (ファイバートランスポート) の使用により細かい制御を提供します。

p.41 の「FT プロパティの構成について」を参照してください。

#### NetBackup FT プロパティを構成するには

- NetBackup 管理コンソールの左ペインで、[NetBackup の管理 (NetBackup Management)]>[ホストプロパティ (Host Properties)]を展開します。
- 2 プロパティのどのレベルを構成するかに応じて、次のいずれかを実行します:

グローバル FT プロパティを構成するには [マスターサーバー (Master Servers)]を選択します。 1 つまたは複数のメディアサーバーのための [メディアサーバー (Media Servers)]を選択 FT プロパティを構成するには します。 1 つまたは複数のクライアントのための FT プ [クライアント (Clients)]を選択します。

ロパティを構成するには

- 3 1つまたは複数のホストを構成するには、次を行います。
  - 1つのホストでプロパティを構成するには、右ペインのホスト名をダブルクリックします。

- 複数のホストでプロパティを構成するには、ホストを選択してから、[処理 (Action)] メニューで[プロパティ (Properties)]をクリックします。
- **4** [ホストプロパティ (Host Properties)]ダイアログボックスの左ペインで、[ファイバートランスポート (Fibre Transport)]をクリックします。
- 5 プロパティを構成します。

**p.43**の「[ファイバートランスポート (Fibre Transport)]プロパティ」を参照してください。

## [ファイバートランスポート (Fibre Transport)]プロパティ

NetBackup の[ファイバートランスポート (Fibre Transport)]プロパティでは、SAN クライ アントがバックアップでファイバートランスポートサービスを使う方法を制御します。[ファイ バートランスポート (Fibre Transport)]プロパティは、NetBackup 管理コンソールで選択 するホストに次のように適用されます。

| マスターサーバー | [ファイバートランスポート (Fibre Transport)]プロパティはすべての<br>SAN クライアントに適用されます。                                                               |
|----------|----------------------------------------------------------------------------------------------------|
| メディアサーバー | [ファイバートランスポート (Fibre Transport)]プロパティは、選択され<br>たメディアサーバーがバックアップする SAN クライアントに適用されま<br>す。メディアサーバープロパティはグローバルプロパティよりも優先され<br>ます。 |
| クライアント   | [ファイバートランスポート (Fibre Transport)]クライアントプロパティは、<br>選択した SAN クライアントに適用されます。 クライアントのデフォルト値<br>はマスターサーバーのプロパティの設定です。 クライアントプロパティ    |

はメディアサーバープロパティよりも優先されます。

図 5-1 マスターサーバーの[ファイバートランスポート (Fibre Transport)]ホ ストプロパティ

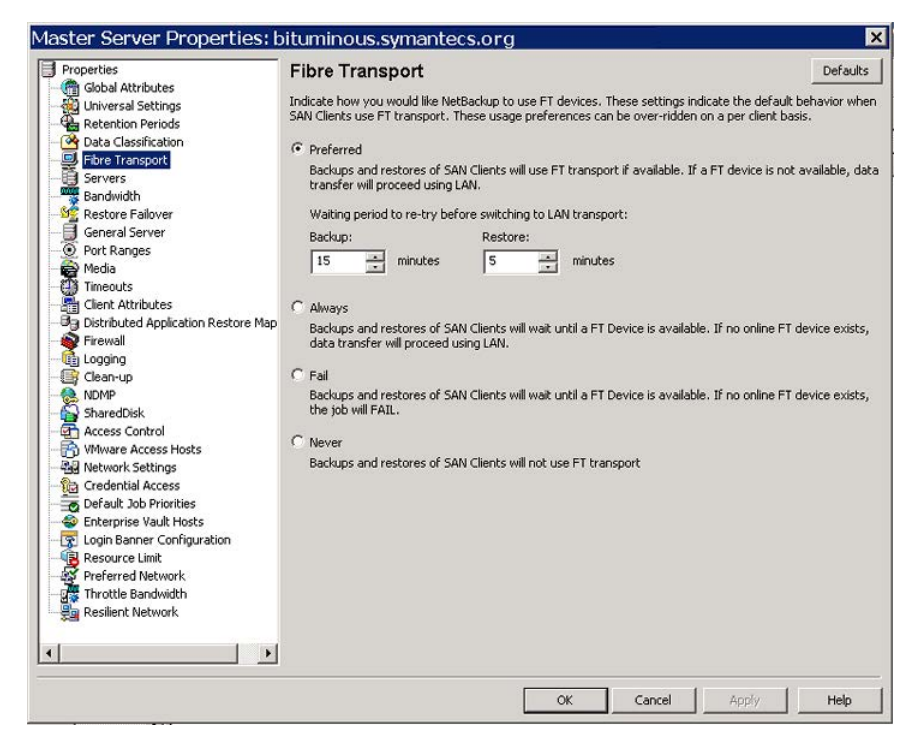

[ファイバートランスポート(Fibre Transport)]ダイアログボックスには次のプロパティが含まれます。すべてのプロパティがすべてのホストで利用できるわけではありません。この表では、FT デバイスはファイバートランスポートメディアサーバーの HBA ポートです。ポートはバックアップとリストアのトラフィックを搬送します。1 つのメディアサーバーに複数のFT デバイスが存在する場合があります。

## 表 5-7 [ファイバートランスポート (Fibre Transport)]ダイアログボックスのプロパティ

| プロパティ                                                                          | 説明                                                                                                    |
|--------------------------------------------------------------------------------|----------------------------------------------------------------------------------------------------|
| 最大並列 FT 接続 (Maximum concurrent FT connections)                                 | このプロパティはメディアサーバーのみに適用されます。<br>このプロパティは、メディアサーバーに許可する FT 接続の数を指定します。<br>デフォルトは HBA ターゲットポートの数の 4 倍 (最大 16) です。 |
| マスターサーバー構成のデフォルト<br>を使用 (Use defaults from the<br>Master Server Configuration) | このプロパティはクライアントのみに適用されます。<br>このプロパティは、マスターサーバーで構成されているプロパティにクライアントが従うよ<br>うに指定します。                             |

| プロパティ                | 説明                                                                                                    |
|----------------------|----------------------------------------------------------------------------------------------------|
| 優先 (Preferred)       | 分単位で構成された待機期間内に FT デバイスが利用可能である場合、FT デバイス<br>を使用するように指定します。待機期間の経過後に FT デバイスが利用できない場合、<br>NetBackup は LAN 接続を使用して操作を行います。                                                                                                    |
|                      | また、このオプションを選択する場合は、バックアップおよびリストアの待機期間も指定<br>します。                                                                                                    |
|                      | マスターサーバーで指定したグローバルプロパティの場合、デフォルトは[優先<br>(Preferred)]です。                                                                                                    |
| 常時 (Always)          | SAN クライアントのバックアップおよびリストアに対して NetBackup では常に FT デバイスが使用されるように指定します。NetBackup は、操作を開始する前に FT デバイスが利用可能になるまで待機します。                                                                                                    |
|                      | ただし、FT デバイスはオンラインで起動中である必要があります。そうでない場合、<br>NetBackup は LAN を使います。すべての FT デバイスが実行されていない、設定さ<br>れていない、または SAN クライアントのライセンスが期限切れであるなどの理由で、FT<br>デバイスが存在しない場合があります。                                                                 |
| 失敗 (Fail)            | FT デバイスがオンラインで起動中でない場合に NetBackup がジョブを失敗するよう<br>に指定します。FT デバイスがオンラインでビジーの場合、NetBackup はデバイスが使<br>用可能になり、デバイスに次のジョブを割り当てるまで待機します。すべての FT デバ<br>イスが実行されていない、設定されていない、または SAN クライアントのライセンスが<br>期限切れであるなどの理由で、FT デバイスが存在しない場合があります。 |
| 使用しない <b>(Never)</b> | SAN クライアントのバックアップおよびリストアに対して NetBackup では FT パイプを<br>使用しないように指定します。バックアップおよびリストアには、LAN 接続が使用されま<br>す。                                                                                                    |
|                      | マスターサーバーに[使用しない (Never)]を指定すれば、ファイバートランスポートは<br>NetBackup 環境で無効になります。[使用しない (Never)]を選択すれば、クライアント<br>ごとに FT の使用方法を構成できます。                                                                                                    |
|                      | メディアサーバーに[使用しない (Never)]を指定すれば、ファイバートランスポートはメ<br>ディアサーバーで無効になります。                                                                                                    |
|                      | SAN クライアントに[使用しない (Never)]を指定すれば、ファイバートランスポートはクライアントで無効になります。                                                                                                    |

NetBackup では、ファイバートランスポートに、より詳細な詳細度が1つ用意されています。 SAN クライアント使用設定は、[ホストプロパティ (Host Properties)]で設定するFT プロパティよりも優先されます。

p.46の「SAN クライアント使用設定について」を参照してください。

## SAN クライアント使用設定について

SAN クライアント使用設定には、SAN クライアントがバックアップ用 NetBackup Fibre Transport をどのように使うかを設定できます。

p.46 の「SAN クライアントの使用設定の構成」を参照してください。

使用設定は FT トランスポートのプロパティを強制変更します。

p.41 の「FT プロパティの構成について」を参照してください。

## SAN クライアントの使用設定の構成

SAN クライアント使用設定には、特定のクライアントがバックアップ用 NetBackup Fibre Transport を使う方法を設定できます。

SAN クライアント使用設定は NetBackup Fibre Transport のプロパティを強制変更します。

デバイスノードを使って SAN クライアント使用設定を行う方法

- NetBackup 管理コンソールの左ペインで、[メディアおよびデバイスの管理 (Media and Device Management)]>[デバイス (Devices)]を展開します。
- 2 [SAN クライアント (SAN Clients)]を選択します。
- 3 右ペインで、クライアントを選択します。

- 4 [処理 (Actions)]メニューで、[SAN クライアント使用設定 (SAN Client Usage Preferences)]を選択します。
- 5 [SAN クライアント使用設定 (SAN Client Usage Preferences)]ダイアログボックス で、プロパティを構成します。

| SAN  | Client Usage Preferences for SAN Client: client1.symantecs.org                                                                                        | × |
|------|----------------------------------------------------------------------------------------------------|---|
| Indi | cate how you would like this client to use FT devices.                                                                                                |   |
|      | Use defaults from the Master Server Configuration.                                                                                                    |   |
| Con  | figure specific to this client                                                                                                    | 1 |
| 6    | Preferred                                                                                                    |   |
|      | Backups and restores of SAN Clients will use FT transport if available. If a FT device is not available, data transfer will proceed using LAN.        |   |
|      | Waiting period to re-try before switching to LAN transport:                                                                                           |   |
|      | Backup: Restore:                                                                                                    |   |
|      | 15 minutes 5 minutes                                                                                                    |   |
| С    | Always                                                                                                    |   |
|      | Backups and restores of SAN Clients will wait until a FT Device is available. If no online FT device exists,<br>data transfer will proceed using LAN. |   |
| С    | Fail                                                                                                    |   |
|      | Backups and restores of SAN Clients will wait until a FT Device is available. If no online FT device exists, the job will FAIL.                       |   |
| C    | Never                                                                                                    |   |
|      | Backups and restores of SAN Clients will not use FT transport                                                                                         |   |
|      |                                                                                                    |   |
|      | OK Cancel Apply Help                                                                                                    |   |

p.47 の「SAN クライアントの使用設定」を参照してください。

#### SAN クライアントの使用設定

次の表は SAN クライアントのファイバートランスポート使用設定を説明したものです。

#### 表 5-8 SAN クライアントのファイバートランスポート使用設定

| プロパティ                                                                          | 説明                                                |
|--------------------------------------------------------------------------------|---------------------------------------------------|
| マスターサーバー構成のデフォルト<br>を使用 (Use defaults from the<br>Master Server Configuration) | このプロパティは、マスターサーバーで構成されているプロパティにクライアントが従うように指定します。 |

| プロパティ                | 説明                                                                                                    |
|----------------------|----------------------------------------------------------------------------------------------------|
| 優先 (Preferred)       | 分単位で構成された待機期間内に FT デバイスが利用可能である場合、FT デバイス<br>を使用するように指定します。待機期間の経過後に FT デバイスが利用できない場合、<br>NetBackup は LAN 接続を使用して操作を行います。                                                                                                    |
|                      | また、このオプションを選択する場合は、バックアップおよびリストアの待機期間も指定<br>します。                                                                                                    |
|                      | マスターサーバーで指定したグローバルプロパティの場合、デフォルトは[優先<br>(Preferred)]です。                                                                                                    |
| 常時 (Always)          | SAN クライアントのバックアップおよびリストアに対して NetBackup では常に FT デバイスが使用されるように指定します。NetBackup は、操作を開始する前に FT デバイスが利用可能になるまで待機します。                                                                                                    |
|                      | ただし、FT デバイスはオンラインで起動中である必要があります。そうでない場合、<br>NetBackup は LAN を使います。すべての FT デバイスが実行されていない、設定さ<br>れていない、または SAN クライアントのライセンスが期限切れであるなどの理由で、FT<br>デバイスが存在しない場合があります。                                                                 |
| 失敗 (Fail)            | FT デバイスがオンラインで起動中でない場合に NetBackup がジョブを失敗するよう<br>に指定します。FT デバイスがオンラインでビジーの場合、NetBackup はデバイスが使<br>用可能になり、デバイスに次のジョブを割り当てるまで待機します。すべての FT デバ<br>イスが実行されていない、設定されていない、または SAN クライアントのライセンスが<br>期限切れであるなどの理由で、FT デバイスが存在しない場合があります。 |
| 使用しない <b>(Never)</b> | SAN クライアントのバックアップおよびリストアに対して NetBackup では FT パイプを<br>使用しないように指定します。バックアップおよびリストアには、LAN 接続が使用されま<br>す。                                                                                                    |
|                      | マスターサーバーに[使用しない (Never)]を指定すれば、ファイバートランスポートは<br>NetBackup環境で無効になります。[使用しない (Never)]を選択すれば、クライアント<br>ごとに FT の使用方法を構成できます。                                                                                                    |
|                      | メディアサーバーに[使用しない (Never)]を指定すれば、ファイバートランスポートはメ<br>ディアサーバーで無効になります。                                                                                                    |
|                      | SAN クライアントに[使用しない (Never)]を指定すれば、ファイバートランスポートはクライアントで無効になります。                                                                                                    |

# SAN クライアントおよびファ イバートランスポートの管理

この章では以下の項目について説明しています。

- FT サービスの有効化または無効化
- SAN クライアントからの FT デバイスの再スキャン
- FT ジョブの詳細の表示
- ファイバートランスポートトラフィックの表示
- SAN クライアントの追加
- SAN クライアントの削除
- ファイバートランスポートのスループットについて
- ファイバートランスポートを介したリストアについて

## FT サービスの有効化または無効化

NetBackup の FT メディアサーバーの FT サービスを有効または無効にすることができます。

FT サーバーを構成するサービスを次に示します。

- nbftsrvr サービスは、FT パイプのサーバー側を管理します。
- nbfdrv64 サービスは、メディアサーバーのターゲットモードドライバを制御します。

nbfdrv64 サービスは、nbftsrvr サービスによって起動されます。1 つのサービスを停止すると、もう一方のサービスも停止します。1 つのサービスが異常終了すると、もう一方のサービスが停止します。

これらのサービスは、NetBackup アクティビティモニターに表示されるのではなく、オペレーティングシステムのプロセス表示に表示されます。

警告: UNIXの kill -9 コマンドおよびオプションで nbfdrv64 プロセスを終了しないで ください。このコマンドを実行してもプロセスは正常終了しません。nbfdrv64 プロセスが 停止すると、SAN クライアントは FT デバイスを検出できません。この場合、FT デバイス が再び検出されるようにするには、nbfdrv64の再起動後に、クライアントシステムの再起 動が必要になる場合があります。

#### FT サービスを有効または無効にする方法

- マスターサーバーの NetBackup 管理コンソールの左ペインで、[メディアおよびデ バイスの管理 (Media and Device Management)]>[デバイス (Devices )]>[メディ アサーバー (Media Server)]を展開します。
- 2 右ペインで、FT メディアサーバーを選択します。
- 3 [処理 (Actions)] > [FT サービスの有効化 (Enable FT Services)]、または[処理 (Actions)]>[FT サービスの無効化 (Disable FT Services)]をクリックします。

## SAN クライアントからの FT デバイスの再スキャン

再スキャン操作は、クライアントの新しい FT デバイスの検索を試行します。スキャンで新 しい FT デバイスが検出されると、NetBackup は EMM データベースにそれらを追加し ます。再スキャン操作は、時間のかかる計算操作です。再スキャンを実行しても、特にク ライアントシステムによって再起動を要求されたときに再起動を実行しない場合、新しい デバイスが検出されないことがあります。

オペレーティングシステムの性能および HBAドライバとその設定によって、スキャンで新しいファイバーチャネルデバイスが検索されることがあります。

#### SAN クライアントを再スキャンする方法

- 1 Microsoft Windows のクライアントの場合は、ハードウェアの変更をスキャンするために Windows デバイスマネージャを使います。
- 2 NetBackup 管理コンソールの左ペインで、[メディアおよびデバイスの管理 (Media and Device Management)]>[デバイス (Devices)]>[SAN クライアント (SAN Clients)]を展開します。
- 3 右ペインで、クライアントを選択します。
- 4 [処理 (Action)] > [SAN クライアントの FT デバイスの再スキャン (Rescan SAN Client FT Devices)]の順にクリックします。
- 5 [SAN クライアントの再スキャン (Rescan SAN Client)]ダイアログボックスで、次の 操作の状態を監視します。

- 開始済み
- クライアントシステムの再起動が必要
- 失敗
- 6 必要に応じて、クライアントシステムを再起動します。

## FT ジョブの詳細の表示

NetBackup 管理コンソールのアクティビティモニターの[ジョブ (Jobs)]タブに、進行中または完了したジョブがすべて表示されます。

[ジョブ (Jobs)]タブのウィンドウの[トランスポート (Transport)]列に、SAN クライアントと NetBackup メディアサーバー間のトランスポート形式が表示されます。FT はファイバー トランスポートを、空白は非アクティブな状態または LAN を示します。

[ジョブの詳細 (Job Details)]ダイアログボックスの[状態の詳細 (Detailed Status)]タブ に、次の情報を含むジョブの詳細な情報が表示されます。

- ヘッダー領域の[トランスポート形式 (Transport Type)]フィールドに、[ジョブ (Jobs)]
   タブの[トランスポート (Transport)]列と同じ情報が表示されます。
- [状態 (Status)]ウィンドウのメッセージに、FTトランスポートを使用するジョブの状態 が次のように表示されます。
  - FT トランスポートを待機
  - FT トランスポートを割り当て済み
  - FT 接続を確立
  - FT 接続を解除

ジョブの詳細を表示する方法

◆ [ジョブ (Jobs)]タブでジョブをダブルクリックします。

[ジョブの詳細 (Job Details)]ダイアログボックスが表示され、ジョブについての詳細 情報が[ジョブの概要 (Job Overview)]タブおよび[状態の詳細 (Detailed Status)] タブに表示されます。

## ファイバートランスポートトラフィックの表示

FTメディアサーバーとSAN クライアント間の現在のアクティビティを表示できます。次の2つの表示が利用可能です。

メディアサーバーの表示では、選択したFTメディアサーバーの受信方向のバックアップ(および送信方向のリストア)の通信がすべて表示されます。

この表示を使用して、選択したメディアサーバーに対してデータを送受信できるSAN クライアントを判断できます。

SAN クライアントの表示では、選択したクライアントの送信方向のバックアップ(および受信方向のリストア)の通信がすべて表示されます。
 この表示を使用して、選択したクライアントに対してデータを送受信できる FT メディアサーバーを判断できます。

#### メディアサーバーの観点から FT パイプのアクティビティを表示する方法

- NetBackup 管理コンソールの左ペインで、[メディアおよびデバイスの管理 (Media and Device Management)]>[デバイス (Devices )]>[メディアサーバー (Media Server)]を展開します。
- 2 右ペインで、FT メディアサーバーを選択します。
- 3 [処理 (Action)]>[FT 接続の表示 (View FT Connections)]をクリックします。

[メディアサーバーのファイバートランスポートの表示 (Media Server Fibre Transport View)]ダイアログボックスに、メディアサーバーの接続のアクティビティが表示されます。

- クライアントの観点から FT パイプのアクティビティを表示する方法
- NetBackup 管理コンソールの左ペインで、[メディアおよびデバイスの管理 (Media and Device Management)]>[デバイス (Devices )]>[SAN クライアント (SAN Clients)]を展開します。
- 2 右ペインで、クライアントを選択します。
- 3 [処理 (Actions)]>[FT 接続の表示 (View FT Connections)]をクリックします。

[SAN クライアントのファイバートランスポートの表示 (SAN Client Fibre Transport View)]ダイアログボックスに、クライアントの接続のアクティビティが表示されます。

## SAN クライアントの追加

SAN クライアントを構成しても NetBackup 環境で SAN クライアントとして表示されない 場合、クライアントを追加できます。これを行うには、NetBackup のデバイスの構成ウィ ザードまたは NetBackup管理コンソールを使用します。

SAN クライアントを適切に構成し、また SAN クライアントの FT サービスを有効にしてお く必要があります。

#### ウィザードを使用して SAN クライアントを追加する方法

- NetBackup 管理コンソールの左ペインで、[メディアおよびデバイスの管理 (Media and Device Management)]を選択します。
- 2 右ペインで、[ストレージデバイスの構成 (Configure Storage Devices)]をクリックします。

- 3 ウィザードの画面に従って操作します。
- 4 SAN クライアントが SAN クライアント画面に表示されない場合は、[追加 (Add)]を クリックして手動で追加します。

#### 管理コンソールを使用して SAN クライアントを追加する方法

- NetBackup 管理コンソールの左ペインで、[メディアおよびデバイスの管理 (Media and Device Management)]>[デバイス (Devices)]>[SAN クライアント (SAN Clients)]を選択します。
- [処理 (Actions)]> [新規 (New)]> [新しい SAN クライアント (New SAN Client)] を選択します。
- 3 [新しい SAN クライアント (New SAN Client)]ダイアログボックスで、クライアントの 名前を入力して[OK]をクリックします。

NetBackup によってクライアントの問い合わせが行われ、クライアントが管理コンソー ルウィンドウの[SAN クライアント (SAN Clients)]リストに追加されます。

### SAN クライアントの削除

NetBackup 構成から SAN クライアントを削除するには、次の手順を実行します。SAN クライアントは NetBackup クライアントのままですが、SAN クライアントとしては機能しな くなります。

#### SAN クライアントを削除する方法

1 SAN クライアントのサービスを無効にします。

p.55 の「SAN クライアントの無効化」を参照してください。

- 2 NetBackup 管理コンソールの左ペインで、[メディアおよびデバイスの管理 (Media and Device Management)]>[デバイス (Devices)]>[SAN クライアント (SAN Clients)]を選択します。
- 3 右ペインで、クライアントを選択します。
- 4 [編集 (Edit)]>[削除 (Delete)]をクリックします。

## ファイバートランスポートのスループットについて

次のコンポーネントの最低速度はファイバートランスポートのスループット率を制限することがあります。

- SAN クライアントの速度性能。
   クライアントがファイルシステムかデータベースに読み込み、書き込みを行う速度はパフォーマンスに影響します。
- ストレージユニットの読み込みおよび書き込み速度。

- コンピュータ PCI の I/O メモリの帯域幅。
   SAN クライアントで、HBA の PCI-X バスの非 PCI X カードは制御バスの速度を下 げます。NetBackup FT メディアサーバーほどは影響されませんが、パフォーマンス は許容できないレベルにまで低下することがあります。
- データを転送するファイバーチャネルパイプの速度。
- ファイバーチャネルのトポロジー。
   ボトルネックは、複数のデータストリームがトランクまたはスイッチ間のリンクのような共有要素を通して送信されるときに起きることがあります。

## ファイバートランスポートを介したリストアについて

ほとんどの場合、バックアップが NetBackup ファイバートランスポートのデータ転送方式 を使う場合は、リストアもファイバートランスポートの方式によって実行されます。

ただし、NetBackup は一部の NetBackup のオプションや他の製品のファイバートランス ポートリストアをサポートしないことがあります。

NetBackup は次のファイバートランスポートリストアをサポートしません。

- NetBackup FlashBackup リストアは LAN を介して行います。
- Windows Hyper-V

リストアは LAN を介して行います。バックアップポリシーの設定のタイミングを選択す るオプションによっては、仮想マシンと仮想マシン内の個々のファイルをリストアするこ ともできます。

**p.14**の「SAN クライアントおよび Windows Hyper-V サーバーについて」を参照してください。

# SAN クライアントとファイ バートランスポートの無効化

この章では以下の項目について説明しています。

- SAN クライアントおよびファイバートランスポートのアンインストールについて
- SAN クライアントの無効化
- **FT**メディアサーバーの無効化

## SAN クライアントおよびファイバートランスポートのアン インストールについて

SAN クライアントとファイバートランスポートコンポーネントはアンインストールできません。 ただし、SAN クライアントと FT メディアサーバーを無効にすることができます。

p.55 の「SAN クライアントの無効化」を参照してください。

p.56 の「FT メディアサーバーの無効化」を参照してください。

## SAN クライアントの無効化

SAN クライアントを無効にすることができます。 無効にすると、クライアントは SAN で FT メディアサーバーにバックアップできません。

p.55 の「SAN クライアントおよびファイバートランスポートのアンインストールについて」 を参照してください。

SAN クライアントを無効にすると、NetBackup 環境から削除できます。

p.53 の「SAN クライアントの削除」を参照してください。

#### UNIX 上の NetBackup SAN クライアントサービスを無効にする方法

1 サービスを停止するには、クライアントで次のコマンドを実行します。

/usr/openv/netbackup/bin/nbftclnt -terminate

 コンピュータの再起動後にホストが SAN クライアントサービスを開始しないようにホ ストを構成するには、次のコマンドを実行します。

/usr/openv/netbackup/bin/bpclntcmd -sanclient 0

#### Windows 上の NetBackup SAN クライアントサービスを無効にする方法

- 1 Windows の[コンピュータの管理]を使用して NetBackup SAN クライアントサービスを停止します。
- 2 再起動後にホストが SAN クライアントサービスを起動しないようにホストを構成する には、次のコマンドを実行します。

install\_pathWetBackupWbinWbpclntcmd.exe -sanclient 0

## FT メディアサーバーの無効化

FT メディアサーバーを無効にするとメディアサーバーからオペレーティングシステム FT 起動スクリプトを削除できます。この処理は nbhba ドライバも削除して nbhba モードを終 了します。これにより、メディアサーバーで NetBackup ファイバートランスポートがサポー トされなくなります。

p.55 の「SAN クライアントおよびファイバートランスポートのアンインストールについて」 を参照してください。

警告: Solaris システムでは、FT サービスと nbhba ドライバを削除した後に /etc/driver\_aliases ファイルエントリが残ることがあります。エントリの形式は、qla2300 "pci1077,xxx" または qla2300 "pciex1077,xxx です。エントリが残っていても問題はあ りませんが、エントリの削除を試行した場合に、システムがブートしない可能性があります。 Sun Microsystems 社では、/etc/driver\_aliases ファイルは編集しないことを推奨 しています。

#### FT メディアサーバーを無効にしてドライバを削除する方法

1 FT メディアサーバーで、次のスクリプトを実行します。

/usr/openv/netbackup/bin/admincmd/nbftsrv\_config -d

2 次の起動スクリプトが削除されたことを確認します。

Linux システムでは、スクリプトは次のとおりです:

/etc/rc.d/rc2.d/S21nbftserver /etc/rc.d/rc3.d/S21nbftserver /etc/rc.d/rc5.d/S21nbftserver /etc/rc.d/rc0.d/K03nbftserver /etc/rc.d/rc6.d/K03nbftserver /lib/modules/ 2.6.\*smp/kernel/drivers/misc/ql2300\_stub.ko /lib/modules/ 2.6.\*smp/kernel/drivers/misc/windrvr6.ko

Solaris システムでは、スクリプトは次のとおりです:

/etc/rc2.d/S21nbftserver /etc/rc0.d/K03nbftserver /usr/kernel/drv/windrvr6.conf /usr/kernel/drv/sparcv9/windrvr6 /usr/kernel/drv/sparcv9/q12300 stub

- 3 起動スクリプトが削除されていない場合には、手動で削除します。
- 4 次のスクリプトを実行します。

/usr/openv/netbackup/bin/admincmd/nbftconfig -ds
ft\_server\_host\_name

# 8

# SAN クライアントとファイ バートランスポートのトラブ ルシューティング

この章では以下の項目について説明しています。

- SAN クライアントとファイバートランスポートのトラブルシューティングについて
- SAN クライアントのトラブルシューティングの TechNote
- FT ログの表示
- 統合ログについて
- FT サービスの停止および起動
- Symantec モジュールのロード時のカーネルの警告メッセージ
- バックアップは FT デバイスが使用可能であっても LAN にフェールオーバーする
- SAN クライアントのサービスが起動しない
- SAN クライアントの FT サービスの検証
- SAN クライアントがファイバートランスポートを選択しない
- メディアサーバーの FT デバイスがオフラインである
- FT デバイスが検出されない

## SAN クライアントとファイバートランスポートのトラブル シューティングについて

SAN クライアントとファイバートランスポートのトラブルシューティングに関する情報が利用可能です。

- p.59の「SAN クライアントのトラブルシューティングの TechNote」を参照してください。
- p.59 の「FT ログの表示」を参照してください。
- p.63 の「FT サービスの停止および起動」を参照してください。
- **p.65**の「バックアップは FT デバイスが使用可能であっても LAN にフェールオーバー する」を参照してください。
- p.66 の「SAN クライアントのサービスが起動しない」を参照してください。
- p.66 の「SAN クライアントの FT サービスの検証」を参照してください。
- p.67の「SAN クライアントがファイバートランスポートを選択しない」を参照してください。
- p.68 の「メディアサーバーの FT デバイスがオフラインである」 を参照してください。
- p.69 の「FT デバイスが検出されない」を参照してください。

## SAN クライアントのトラブルシューティングの TechNote

SAN クライアントとファイバートランスポートのトラブルシューティングについて詳しくは、 シマンテック社のテクニカルサポートの Web サイトで、次の TechNote を参照してください。

#### http://entsupport.symantec.com/docs/288437

TechNoteの内容は、新しい情報に合わせて更新されます。TechNoteには、このマニュアルよりも新しい情報が記載されている場合があります。

### FTログの表示

FT プロセスで生成されるログメッセージを表示することによって、ファイバートランスポートの動作および状態を監視できます。Veritas Unified Log (VxUL)ファイルでは、ログファイルに標準化された名前とファイル形式が使用されます。オリジネータ ID によって、ログメッセージを書き込むプロセスが識別されます。

表 8-1 に、FT の動作に関する情報を記録するプロセスに対応付けられた VxUL オリジ ネータ ID を示します。

表 8-1 FT のオリジネータ ID

| オリジネータ ID | ID を使用する FT プロセス                                        |
|-----------|---------------------------------------------------------|
| 199       | nbftsrvrとnbfdrv64。メディアサーバーのファイバートランスポートサービス。            |
| 200       | nbftclnt.クライアントのファイバートランスポートサービス。                       |
| 201       | FT Service Manager。Enterprise Media Manager サービスで動作します。 |

VxUL のログファイルを表示および管理するには、NetBackup のログコマンドを使用する必要があります。

p.60 の「統合ログについて」を参照してください。

NetBackup マスターサーバーの[ログ (Logging)]プロパティと[クリーンアップ (Clean-up)] プロパティで収集する情報量と保持期間を設定します。詳しくは次を参照してください。 『NetBackup 管理者ガイド Vol. 1』。

## 統合ログについて

統合ログとレガシーログは、NetBackup で使われるデバッグログの2つの形式です。統合ログ機能は、ログファイル名およびメッセージを共通の形式で作成します。NetBackupのすべてのプロセスは統合ログかレガシーログを使います。

統合ログファイルは、レガシーログで書き込まれたファイルとは異なり、テキストエディタで 表示することはできません。統合ログファイルは、バイナリ形式のファイルで、一部の情報 は関連するリソースファイルに含まれています。

サーバープロセスとクライアントプロセスは統合ログを使用します。

レガシーログとは違って、統合ログではログ用のサブディレクトリを作成する必要はありません。オリジネータIDのログファイルはログの構成ファイルで指定した名前のサブディレクトリに書き込まれます。すべての統合ログは次のディレクトリのサブディレクトリに書き込まれます。

UNIXの場合 /usr/openv/logs

Windowsの *install\_path*¥NetBackup¥logs 場合

NetBackup 管理コンソールでログを管理できます。左ペインで、[NetBackup の管理 (NetBackup Management)]>[ホストプロパティ (Host Properties)]>[マスターサーバー (Master Servers)]または[メディアサーバー (Media Servers)]を展開します。変更する サーバーをダブルクリックします。ダイアログボックスの左ペインで、[ログ (Logging)]を クリックします。

また、次のコマンドの使用によって統合ログを管理できます。

vxlogcfg 統合ログ機能の構成設定を変更します。

vxlogmgr 統合ログをサポートする製品が生成するログファイルを管理します。

vxlogview 統合ログによって生成されたログを表示します。

p.62 の「vxlogview を使用した統合ログの表示の例」を参照してください。

これらのコマンドの詳しい説明については、『NetBackup コマンドリファレンスガイド』を 参照してください。

これらのコマンドは次のディレクトリに存在します。

UNIXの場合 /usr/openv/netbackup/bin

Windows の *install\_path*¥NetBackup¥bin 場合

#### vxlogview コマンドを使用した統合ログの表示について

vxlogviewコマンドを使用すると、統合ログ機能で作成されたログを表示できます。これ らのログは次のディレクトリに保存されます。

UNIX の場合 /usr/openv/logs

Windows の場合 install path¥logs

統合ログファイルは、レガシーログで書き込まれたファイルとは異なり、簡単にテキストエ ディタで表示することはできません。統合ログファイルは、バイナリ形式のファイルで、一 部の情報は関連するリソースファイルに含まれています。vxlogviewコマンドを使用した 場合だけ、ログの情報を正しく収集して表示することができます。

NetBackup ログファイルと PBX ログファイルを表示するために vxlogview を使うことが できます。

vxlogview コマンドを使って PBX のログを表示するには次のことを行います。

 権限があるユーザーであることを確認します。UNIXとLinuxの場合は、root権限を 持たなければなりません。Windowsの場合は、管理者権限を持たなければなりません。 第8章 SAN クライアントとファイバートランスポートのトラブルシューティング | 62 統合ログについて |

 PBX プロダクト ID を指定するには、vxlogview コマンドラインのパラメータとして -p 50936 を入力してください。

vxlogviewはすべてのファイルを検索するため、低速の処理になる場合があります。特定プロセスのファイルに検索を制限することによって結果をより速く表示する方法の例については、次のトピックを参照してください。

## vxlogview を使用した統合ログの表示の例

次の例は、vxlogview コマンドを使って統合ログを表示する方法を示します。

| 項目                     | 例                                                                                                    |
|------------------------|----------------------------------------------------------------------------------------------------|
| ログメッセージの全属性<br>の表示     | vxlogview -p 51216 -d all                                                                                                    |
| ログメッセージの特定の<br>属性の表示   | NetBackup (51216)のログメッセージの日付、時間、メッセージの種類<br>およびメッセージテキストだけを表示します。<br>vxlogviewprodid 51216display D,T,m,x                       |
| 最新のログメッセージの<br>表示      | オリジネータ 116 (nbpem) によって 20 分以内に作成されたログメッ<br>セージを表示します。-o 116 の代わりに、-o nbpem を指定するこ<br>ともできます。<br># vxlogview -o 116 -t 00:20:00 |
| 特定の期間からのログ<br>メッセージの表示 | 指定した期間内に nbpem で作成されたログメッセージを表示します。<br># vxlogview -o nbpem -b "05/03/05 06:51:48 AM"<br>-e "05/03/05 06:52:48 AM"              |

表 8-2 vxlogview コマンドの使用例

| 項目         | 例                                                                                                    |
|------------|----------------------------------------------------------------------------------------------------|
| より速い結果の表示  | プロセスのオリジネータを指定するのに -i オプションを使うことができ<br>ます。                                                                                                    |
|            | # vxlogview -i nbpem                                                                                                    |
|            | vxlogview -iオプションは、指定したプロセス (nbpem) が作成す<br>るログファイルのみを検索します。検索するログファイルを制限すること<br>で、vxlogviewの結果が速く戻されます。一方、vxlogview -oオ<br>プションでは、指定したプロセスによって記録されたメッセージのすべて<br>の統合ログファイルが検索されます。     |
|            | メモ: サービスではないプロセスに -i オプションを使用すると、<br>vxlogview によってメッセージ[ログファイルが見つかりません。(No<br>log files found)]が戻されます。サービスではないプロセスには、ファイ<br>ル名にオリジネータ ID がありません。この場合、-iオプションの代わり<br>に -o オプションを使用します。 |
|            | -i オプションはライブラリ (137、156、309 など) を含むそのプロセスの<br>一部であるすべての OID のエントリを表示します。                                                                                                    |
| ジョブ ID の検索 | 特定のジョブ ID のログを検索できます。                                                                                                    |
|            | # vxlogview -i nbpem   grep "jobid=job_ID"                                                                                                    |
|            | jobid=という検索キーは、スペースを含めず、すべて小文字で入力します。                                                                                                    |
|            | ジョブ ID の検索には、任意の vxlogview コマンドオプションを指定<br>できます。この例では、-iオプションを使用してプロセスの名前(nbpem)<br>を指定しています。このコマンドはジョブ ID を含むログエントリのみを返<br>します。jobid=job_ID を明示的に含まないジョブの関連エントリは欠落<br>します。            |

vxlogviewの詳しい説明は、次を参照してください。『NetBackup コマンドリファレンスガイド』。

## FT サービスの停止および起動

ファイバートランスポートサービスは、FTメディアサーバーおよび SAN クライアントの両 方で動作します。

メディアサーバーで動作する FT サービスは次のとおりです。

- nbftsrvr サービスは、FT パイプのサーバー側を管理します。
- nbfdrv64 サービスは、メディアサーバーのターゲットモードドライバを制御します。

nbfdrv64 サービスは、nbftsrvr サービスによって起動されます。1 つのサービスを停止すると、もう一方のサービスも停止します。1 つのサービスが異常終了すると、もう一方のサービスが停止します。

nbftclnt FT サービスは SAN クライアントで動作します。

これらのサービスは、NetBackup アクティビティモニターに表示されるのではなく、オペレーティングシステムのプロセス表示に表示されます。

通常の操作では、サービスを起動したり停止したりする必要はありません。シマンテック社のサポート担当者から、トラブルシューティングを行うためにサービスを停止して再起動するように指示される場合があります。

p.49の「FT サービスの有効化または無効化」を参照してください。

また、UNIXのkillコマンドに-9オプションを指定せずに実行して、サービスを停止することもできます。NetBackupのbp.kill\_allコマンドでもFTサービスは停止しますが、この場合はNetBackupの他のサービスもすべて停止します。

警告: UNIX の kill -9 コマンドおよびオプションで nbfdrv64 プロセスを終了しないで ください。このコマンドを実行してもプロセスは正常終了しません。また、nbfdrv64 プロセ スが停止すると、SAN クライアントは FT デバイスを検出できません。この場合、FT デバ イスが再び検出されるようにするには、nbfdrv64 の再起動後に、クライアントシステムの 再ブートが必要になる場合があります。

NetBackup の bp.start\_all コマンドは、FT サービスを含むすべての NetBackup サービスを起動します。

## Symantec モジュールのロード時のカーネルの警告メッ セージ

Linux オペレーティングシステムでは、Symantec モジュールがカーネルにロードされる ときに、以下に類似した警告メッセージがコンソールまたはシステムログで表示される可 能性があります。

kernel: ql2300\_stub: module license 'Proprietary. Send bug reports to support@symantec.com' taints kernel. kernel: ql2300\_stub: Version: XXn kernel: ql2300 stub: \$Revision: n.nn

メッセージは、Symantec モジュールが専用である場合に表示されます。これらのメッセージは無視してください。

## バックアップは FT デバイスが使用可能であっても LAN にフェールオーバーする

NetBackup FT メディアサーバーに VLAN の複数のネットワークインターフェースが備わっている場合、NetBackup のホスト名の順序が正しく設定されていないと、バックアップは LAN トランスポートにフェールオーバーすることがあります。

p.28 の「FT メディアサーバーと VLAN について」を参照してください。

バックアップに関わるすべてのホストについて、[追加サーバー (Additional Servers)]リ ストを確認してください。このリストは[NetBackup 管理コンソール (NetBackup Administration Console)]ホストのプロパティの[サーバー (Servers)]ページに表示され ます。FT サーバーのプライマリホスト名は、FT メディアサーバーホストの他のインター フェース名の前に表示されていること検証してください。表示されていない場合は、誤っ たホスト名の順序を次の表に示すように修正してください。

| 作業                                                | 手順                                                                                                    |
|---------------------------------------------------|----------------------------------------------------------------------------------------------------|
| メディアサーバーのFTサービスを停止<br>します                         | p.49 の「FT サービスの有効化または無効化」を参照してください。                                                                                                    |
| NetBackup EMM データベースから<br>FT サーバーを削除します           | 次の NetBackup コマンドを使用して、FT のメディアサー<br>バーである NetBackup EMM データベースからホストを<br>削除します:                                                                                                    |
|                                                   | nbftconfig -deleteserver hostname                                                                                                    |
|                                                   | ホストは NetBackup メディアサーバーとして EMM データベースに残ります。                                                                                                    |
| 各ホストの[追加サーバー (Additional<br>Servers)]リストの順序を変更します | 必要に応じて、[追加サーバー (Additional Servers)]リ<br>ストからFTメディアサーバーのネットワークインターフェー<br>スの名前をすべて削除します。その後、プライマリホスト<br>名を最初に追加し、残りのホスト名を任意の順序で追加<br>します。[追加サーバー (Additional Servers)]リストはホ<br>ストのプロパティの[サーバー (Servers)]ページに表示<br>されます。 |
|                                                   | 手順については、次を参照してください。『NetBackup管理者ガイド Vol. 1』。                                                                                                    |
| FT サービスをメディアサーバーで起動<br>します                        | <b>p.49</b> の「 <b>FT</b> サービスの有効化または無効化」を参照してください。                                                                                                    |

#### 表 8-3 NetBackup の誤ったホスト名の順序を修正する方法

| 作業                                | 手順                                                                          |
|-----------------------------------|-----------------------------------------------------------------------------|
| 各 SAN クライアントの FT デバイスをス<br>キャンします | FTメディアサーバーが再スキャン操作の間に検出される<br>と、NetBackupはEMMデータベースにFTメディアサー<br>バーとして追加します。 |
|                                   | p.50の「SAN クライアントからの FT デバイスの再スキャン」を参照してください。                                |

## SAN クライアントのサービスが起動しない

nbftclnt サービスはクライアントで動作する SAN クライアントサービスです。nbftclnt サービスが UNIX または Linux システムで起動しない場合には、1 つの原因として NetBackup 構成ファイルが考えられます。ファイルのパス名は次のとおりです。

/usr/openv/netbackup/bp.conf

クライアントのホスト名が SERVER と表示されている場合には、nbftclnt サービスは起動 しません。クライアントに SERVER エントリが存在する場合は、エントリを削除してからクラ イアントサービスを開始します。

クライアントのホスト名は CLIENT NAME とのみ表示されます。

## SAN クライアントの FT サービスの検証

SAN クライアントのファイバートランスポートサービス (nbftclnt) では、サービスの起動お よびデバイスの検出時に、クライアントシステムのカーネルおよびドライバのスタックが検 証されます。検証によって、カーネルおよびドライバが、サポートされているレベルである ことが確認されます。

検証が成功した場合は、SAN クライアントで FT パイプの転送がサポートされています。 このため、FT パイプの転送が行われます。検証が失敗すれば、FT パイプの転送は行わ れません。

検証の失敗を管理するために、次が行われます。

- SAN クライアントのファイバートランスポートサービスによって、サービスのログファイルに check driver メッセージが書き込まれます。
- NetBackup によって、クライアントの SAN ゾーンに存在するすべての FT ターゲット デバイスの状態がオフラインに設定されます。検証にパスしたゾーン内の他のクライ アントの FT デバイスはオンラインのままです。

クライアントから FT デバイスの状態を確認するには、NetBackup 管理コンソールから[メ ディアおよびデバイスの管理 (Media and Device Management)]>[デバイス (Devices)] >[SAN クライアント (SAN Clients)]を選択します。

nbftclnt ログファイルの check driver メッセージは、次のように表示されます。

VerifyCheckConditions:failed on <OS Device Name> - check driver VerifyCheckConditions:failed on <OS Device Name>; <System Error Message>

メッセージの変数は次のとおりです。

- OS Device Name は、SAN クライアントが OS のデバイスドライバを開くために使用 するデバイス名を示します。
- System Error Message は、要求に関連する失敗についてのOS 依存のシステムエ ラーメッセージを示します。

p.59 の「FT ログの表示」を参照してください。

検証が失敗した場合は、正しいバージョンのオペレーティングシステム、オペレーティン グシステムのパッチまたはドライバをインストールします。

サポートされるカーネルおよびドライバのレベルについては、『NetBackup リリースノート』 を参照してください。

# SAN クライアントがファイバートランスポートを選択しない

次のいずれかに該当する場合、SAN クライアントはバックアップまたはリストア操作中にファイバートランスポートを選択できないことがあります。

- FTメディアサーバーのホストのオペレーティングシステムで使用する domainname コマンドが完全修飾ドメイン名を戻し、NetBackup が短縮名を使用するように構成されている。
- FTメディアサーバーのホストのオペレーティングシステムで使用する domainnameコ マンドが、DNS、NIS またはネットワークの問題が原因で失敗し、NetBackup が完全 修飾ドメイン名を使用するように構成されている。

この場合、バックアップまたはリストアは失敗するか、SAN ではなく LAN を介して実行されることがあります。

この問題を回避するには、EMM データベースに FT メディアサーバーのエイリアスを追加します。

コマンドの構文は次のとおりです。

■ 短縮名のエイリアスを追加する場合

nbemmcmd -machinealias -addalias -alias shortservername -machinename servername.fully.qualified -machinetype media

■ 完全修飾ドメイン名のエイリアスを追加する場合

nbemmcmd -machinealias -addalias -alias
servername.fully.qualified -machinename shortservername
-machinetype media

## メディアサーバーの FT デバイスがオフラインである

メディアサーバーの FT デバイスがオフラインであることが NetBackup に表示される場合は、選択した SAN クライアントがメディアサーバーのターゲットモードドライバを検出できません。FT デバイスの状態は、NetBackup 管理コンソールから[メディアおよびデバイスの管理 (Media and Device Management)]>[デバイス (Devices)]>[SAN クライアント(SAN Clients)]を選択すると表示されます。FT デバイスは、メディアサーバーの HBAのターゲットモードドライバを表します。

FT デバイスは、次の場合にオフラインになることがあります。

- メディアサーバーの nbfdrv64 サービスが停止している。nbfdrv64 サービスはター ゲットモードドライバを管理します。このサービスが停止している場合には FT デバイ スを利用できません。
- SAN クライアントと SAN スイッチ間の物理的な接続が失敗するか、または変更された。
- SAN のゾーンの変更によって、メディアサーバーまたは SAN クライアントのいずれ かがゾーンから削除された。
- SAN クライアントが FT サービスの検証に失敗した。
   p.66 の「SAN クライアントの FT サービスの検証」を参照してください。

あるクライアントに対するすべてのメディアサーバーのFT デバイスがオフラインになっている場合は、次の順序でトラブルシューティングを実行します。

- SAN クライアントの FT サービスの検証にパスしたことを確認します。
- SAN クライアントから SAN スイッチへの物理的な接続が正しいことを確認します。
- SAN ゾーンが正しいことを確認します。
- nbfdrv64 サービスが各メディアサーバーで有効になっていることを確認します。

nbfdrv64 サービスが停止しているかどうかを判断するには、オペレーティングシステム のプロセス状態コマンドを使ってメディアサーバーのプロセスを調べます。nbftsrvrと nbfdrv64 は両方とも有効になっている必要があります。

p.63 の「FT サービスの停止および起動」を参照してください。

サービスが起動しない場合は、サービスのログファイルを調べて、サービスが起動しない 原因を特定します。

p.59 の「FT ログの表示」を参照してください。

## FT デバイスが検出されない

FT デバイスが検出されないことを示すメッセージが SAN クライアントの NetBackup ログ に表示された場合は、SAN クライアントにパススルードライバが構成されていない可能性 があります。

パススルードライバを構成する方法について詳しくは、次を参照してください。『NetBackup デバイス構成ガイド』。

## 索引

#### F

```
FlashBackup リストア
ファイバートランスポート 54
FT メディアサーバー
無効化 56
FT メディアサーバーの削除 56
FT メディアサーバーの無効化 56
FT ログの表示 59
```

#### Н

Hyper-V (Hyper-V) 14

#### Ν

nbhbaドライバ 削除 56

#### S

SAN クライアント使用設定 (SAN Client Usage Preferences) 失敗 (Fail) 48 常時 (Always) 48 使用しない (Never) 48 マスターサーバー構成のデフォルトを使用 (Use defaults from the Master Server Configuration) 47 優先 (Preferred) 48 SAN クライアント使用設定 (SAN Client Usage Preferences)]の[失敗 (Fail)]プロパティ 48 [SAN クライアント使用設定 (SAN Client Usage Preferences)]の[常時 (Always)]プロパティ 48 [SAN クライアント使用設定 (SAN Client Usage Preferences)]の[使用しない (Never)]プロパティ 48 [SAN クライアント使用設定 (SAN Client Usage Preferences)]の「優先 (Preferred)]プロパティ 48

#### V

vxlogview コマンド 61 ジョブ ID オプション 63

#### W

Windows Hyper-V 14

#### あ

オリジネータ ID 59

#### さ

削除 FT メディアサーバー 56

#### た

ターゲットモードドライバ 削除 56 統合ログ 60 場所 60 ファイルの形式 61 統合ログのジョブ ID 検索 63 動作 BMR ログの表示 59

ホストプロパティ 43

#### は

ファイバートランスポート (Fibre Transport) リストア 54 [ファイバートランスポート (Fibre Transport)]ホストプロパ ティの[最大並列 FT 接続 (Maximum concurrent FT connections)]プロパティ 44 [ファイバートランスポート (Fibre Transport)]ホストプロパ ティの[失敗 (Fail)]プロパティ 45 [ファイバートランスポート (Fibre Transport)]ホストプロパ ティの[常時 (Always)]プロパティ 45 [ファイバートランスポート (Fibre Transport)]ホストプロパ ティの[使用しない (Never)]プロパティ 45 [ファイバートランスポート (Fibre Transport)]ホストプロパ ティの「マスターサーバー構成のデフォルトを使用 (Use defaults from the Master Server Configuration)]  $\mathcal{T}$ ロパティ 44 [ファイバートランスポート (Fibre Transport)]ホストプロパ ティの[優先 (Preferred)] プロパティ 45 ファイバートランスポート (FT)

ファイバートランスポートを介したリストア 54

#### ま

[マスターサーバー構成のデフォルトを使用 (Use defaults from the Master Server Configuration)]プロパティ 47

#### b

ログ

オリジネータ ID 59 ログの表示 59